Brilliance 239C4

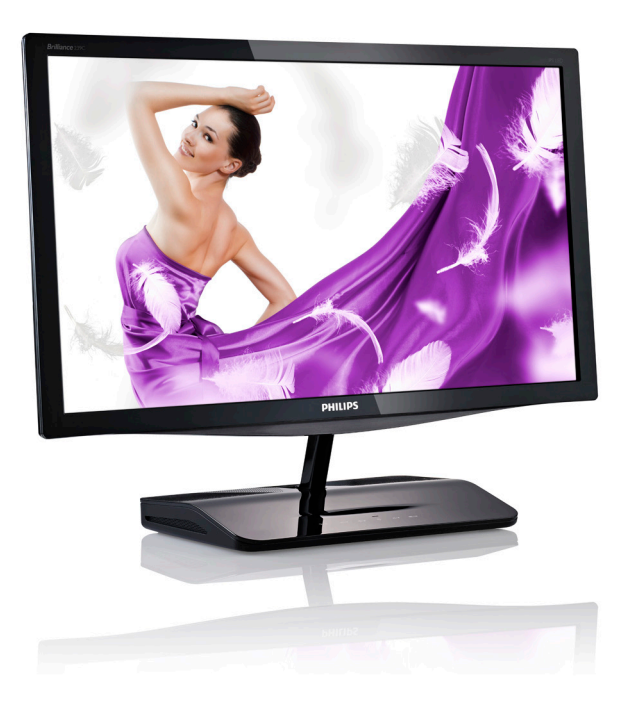

## www.philips.com/welcome

| PΤ | Manual do utilizador        | 1  |
|----|-----------------------------|----|
|    | Apoio ao Cliente e Garantia | 34 |
|    | Resolução de problemas e    |    |
|    | Perguntas frequentes        | 40 |

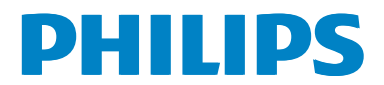

## Índice

| 1. | Imp  | ortante1                             |
|----|------|--------------------------------------|
|    | 1.1  | Precauções de segurança e            |
|    |      | manutenção1                          |
|    | 1.2  | Descrição das notas contidas no      |
|    |      | guia3                                |
|    | 1.3  | Eliminação do produto e do           |
|    |      | material de embalagem3               |
| 2. | Inst | alar o monitor4                      |
|    | 2.1  | Instalação4                          |
|    | 2.2  | Utilizar o monitor                   |
|    | 2.3  | Wi-Fi Miracast8                      |
|    |      |                                      |
| 3. | Oti  | mização da imagem9                   |
|    | 3.1  | SmartImage9                          |
|    | 3.2  | SmartKolor10                         |
|    | 3.3  | SmartContrast10                      |
|    | 3.4  | SmartSharpness10                     |
|    | 3.5  | Philips SmartControl Premium         |
|    | 3.6  | Guia do SmartDesktop18               |
| 4  | Fsp  | ecificações técnicas 23              |
| 1. | 4.1  | Resolução e modos predefinidos25     |
|    |      |                                      |
| 5. | Ges  | tão de energia26                     |
| 6. | Info | rmações sobre                        |
|    | regi | ulamentações27                       |
|    |      |                                      |
| 7. | Ate  | ndimento ao Cliente e                |
|    | Gar  | antia34                              |
|    | 7.1  | Normas da Philips quanto ao          |
|    |      | defeito de píxeis nos monitores      |
|    |      | de ecrã plano34                      |
|    | 7.2  | Atendimento ao Cliente e Garantia 36 |

| 8. | Resolução de problemas e<br>Perguntas frequentes40 |                               |   |  |  |
|----|----------------------------------------------------|-------------------------------|---|--|--|
|    |                                                    |                               |   |  |  |
|    | 8.1                                                | Resolução de problemas40      | ) |  |  |
|    | 8.2                                                | Perguntas frequentes sobre    |   |  |  |
|    |                                                    | SmartControl Premium41        |   |  |  |
|    | 8.3                                                | Perguntas frequentes gerais42 | 2 |  |  |
|    | 8.4                                                | Perguntas frequentes sobre    |   |  |  |
|    |                                                    | Miracast                      | 5 |  |  |

## 1. Importante

Este manual electrónico do utilizador destina-se a qualquer pessoa que utilize o monitor Philips. Leia atentamente este manual antes de utilizar o seu monitor. Este manual contém informações e notas acerca da utilização do seu monitor.

A garantia da Philips se aplica desde que o produto seja devidamente manuseado para seu uso indicado, de acordo com suas instruções de operação e sob a apresentação de uma factura original ou de um recibo de venda, indicando a data da compra, o nome do revendedor, o modelo e o número de fabrico do produto.

## 1.1 Precauções de segurança e manutenção

#### Advertências

O uso dos controles, ajustes ou procedimentos diferentes dos especificados nessa documentação pode resultar em exposição a choque, perigos elétricos e/ou mecânicos.

Leia e siga as instruções abaixo para conectar e utilizar o monitor do seu computador.

#### Funcionamento

- Mantenha o monitor afastado da luz solar direta, luzes fortes e qualquer outra fonte de calor. A exposição prolongada a este tipo de ambientes poderá originar a descoloração e danos no monitor.
- Retire os objetos que possam cair nos orifícios de ventilação ou perturbem o arrefecimento adequado das peças eletrónicas do monitor.
- Não tape os orifícios de ventilação no armário.
- Ao instalar o monitor, certifique-se de que a tomada e a ficha elétricas ficam facilmente acessíveis.
- Se desligar o monitor retirando o cabo elétrico ou o cabo elétrico de corrente contínua, espere 6 segundos antes de voltar a ligar o cabo para um funcionamento normal.

- Utilize sempre o cabo elétrico aprovado fornecido pela Philips. Se não tiver o cabo elétrico, contacte com o centro de assistência local. (Consulte o capítulo "Centro de Informações e Apoio ao Cliente")
- Não sujeite o monitor a vibrações violentas ou a grandes impactos durante a sua utilização.
- Não bata nem deixe cair o monitor durante o funcionamento ou transporte.
- This is a Class B product based on the standard of the VCCI Council. If this is used near a radio or television receiver in a domestic environment, it may cause radio interference. Install and use the equipment according to the instruction manual.
- As this equipment has undergone EMC registration for household purpose ("B" Class), this product can be used in any area and designed to be used mainly in a household.

#### Manutenção

- Para evitar possíveis danos no seu monitor, não exerça demasiada pressão no ecrã LCD. Ao deslocar o monitor, levante-o segurando na moldura; não levante o monitor colocando a mão ou dedos no ecrã LCD.
- Se não utilizar o monitor durante um período prolongado de tempo, desligue-o da tomada.
- Desligue o monitor da tomada se precisar de o limpar com um pano ligeiramente húmido. Pode limpar o ecrã com um pano seco se o monitor estiver desligado. Porém, nunca utilize solventes orgânicos, tais como álcool ou líquidos à base de amoníaco para limpar o monitor.
- Para evitar o risco de choques ou danos permanentes no equipamento, não exponha o monitor ao pó, chuva ou humidade excessiva.

#### 1. Importante

- Se o monitor se molhar, limpe-o com um pano seco logo que possível.
- Se alguma substância estranha ou água penetrar no monitor, desligue-o imediatamente e retire o cabo elétrico. Depois, remova a água ou qualquer outra substância e envie-o ao centro de manutenção.
- Não armazene nem utilize o monitor em locais expostos ao calor, luz solar direta ou frio extremo.
- Para garantir o melhor desempenho do monitor e poder utilizá-lo durante muito tempo, utilize-o num local com temperaturas e humidades dentro dos seguintes limites.
  - Temperatura: 0-40°C 32-95°F
  - Humidade: 20-80% RH

## Informações importantes sobre imagens residuais/fantasma

- Ative sempre um programa de proteção de ecrã móvel quando deixar o seu monitor inativo. Ative uma aplicação que faça a atualização periódica do ecrã caso este mostre imagens estáticas. Apresentação ininterrupta de imagens imóveis ou estáticas durante um longo período pode causar o efeito de "imagem queimada" no seu ecrã, também conhecido como "imagem residual" ou "imagem fantasma".
- O fenómeno "Imagem queimada", "imagem residual" ou "imagem fantasma" é amplamente conhecido na tecnologia de fabrico de monitores. Na maioria dos casos, a "imagem queimada", "imagem residual" ou "imagem fantasma" desaparece gradualmente após um determinado período de tempo, depois de a alimentação ter sido desligada.

## (1) Aviso

A não ativação de uma proteção de ecrã ou de uma aplicação de atualização periódica do ecrã, poderá resultar em casos graves de aparecimento de "imagens queimadas", "imagens residuais" ou "imagens fantasma", que não desaparecem e o problema não poderá ser reparado. Os danos acima mencionados não estão cobertos pela garantia.

#### Assistência

- A tampa da caixa só deve ser aberta por um técnico de assistência habilitado.
- Se for necessário algum documento para efeitos de reparação ou integração, contacte com o centro de assistência local. (consulte o capítulo "Centro de Informações ao Cliente")
- Para obter informações acerca do transporte, consulte as "Especificações técnicas".
- Não deixe o monitor num carro/portabagagens exposto à luz solar direta.

## Nota

Consulte um técnico de assistência se o monitor não funcionar normalmente ou se não estiver certo da medida a tomar depois de ter cumprido as instruções de utilização apresentadas no presente manual.

## 1.2 Descrição das notas contidas no guia

As subsecções a seguir descrevem as convenções das notas usadas nesse documento.

#### Notas, Advertências e Avisos

Em todo o guia podem ocorrer blocos de textos podem estar em negrito ou itálico e acompanhados por um ícone. Estes blocos contêm notas, advertências ou avisos. São utilizadas da seguinte forma:

## Nota

Esse ícone indica informações e sugestões importantes que auxiliam na melhor utilização do seus sistema computacional.

### Atenção

Esse ícone indica informações que explicam como evitar danos potenciais ao hardware ou perda de dados.

### Aviso

Esse ícone indica possíveis danos materiais e explica como evitar o problema.

Algumas advertências podem aparecer em formatos alternados e podem não ser acompanhadas por um ícone. Em tais casos, a apresentação específica da advertência é imposta pelo órgão regulador.

## 1.3 Eliminação do produto e do material de embalagem

REEE - Resíduos de Equipamentos Elétricos e Eletrónicos

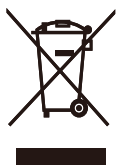

This marking on the product or on its packaging illustrates that, under European Directive 2012/19/EU governing used electrical and electronic appliances, this product may not be disposed of with normal household waste. You are responsible for disposal of this equipment through a designated waste electrical and electronic equipment collection. To determine the locations for dropping off such waste electrical and electronic, contact your local government office, the waste disposal organization that serves your household or the store at which you purchased the product.

Your new monitor contains materials that can be recycled and reused. Specialized companies can recycle your product to increase the amount of reusable materials and to minimize the amount to be disposed of.

All redundant packing material has been omitted. We have done our utmost to make the packaging easily separable into mono materials.

Please find out about the local regulations on how to dispose of your old monitor and packing from your sales representative.

#### Recycling Information for Customers

Your display is manufactured with high quality materials and components which can be recycled and reused.

To learn more about our recycling program please visit <u>www.philips.com/about/sustainability/</u> <u>recycling</u>.

## 2. Instalar o monitor

## 2.1 Instalação

### 1 Conteúdo da embalagem

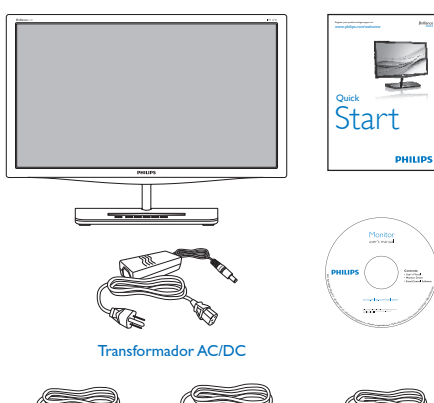

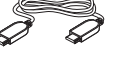

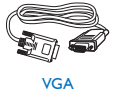

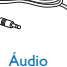

HDMI (opcional)

## Nota

Utilize apenas o modelo de transformador AC/DC: Philips ADPC1965, ADS-65LSI-19-1 19065G

## 2 Instalação

 Coloque o monitor virado para baixo sobre uma superfície macia. Tenha cuidado para não riscar ou danificar o ecrã.

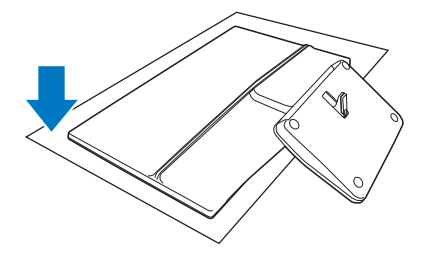

2. Segure o monitor e a base com ambas as mãos. Dobre ligeiramente a base para baixo para um ângulo fixo.

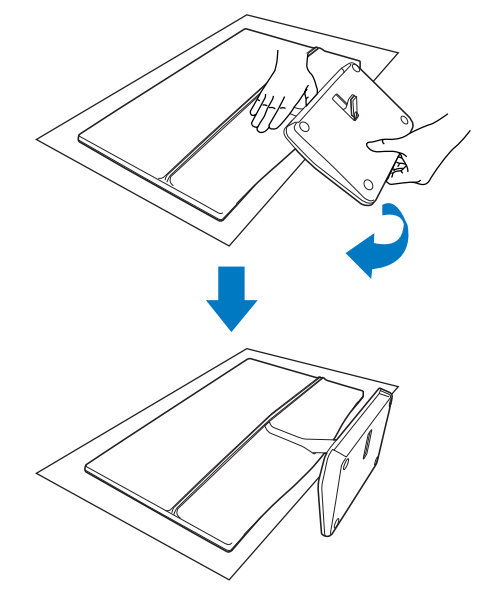

3. Para fixar o monitor, incline a base para cima.

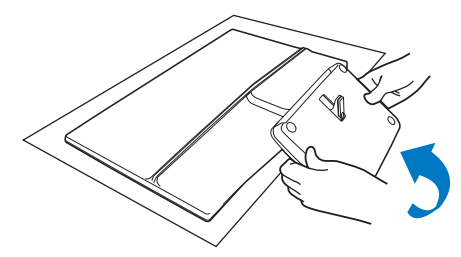

#### 3 Conexão ao seu PC

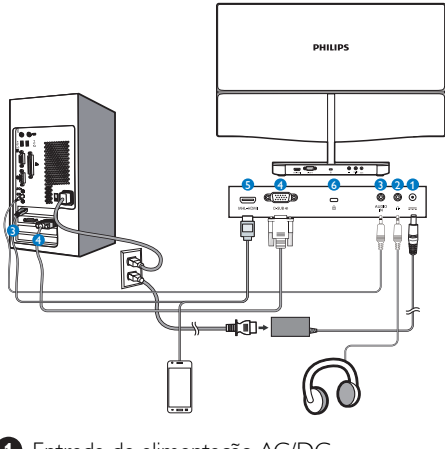

- 1 Entrada de alimentação AC/DC
- 2 Saída para auscultadores
- 3 Entrada de áudio
- 4 Entrada VGA
- 5 Entrada MHL-HDMI
- 6 Bloqueio Kensington anti-roubo

## Ligar ao PC

- 1. Desligue o computador e retire o cabo de alimentação.
- 2. Ligue o cabo VGA para ligação de vídeo.
- 3. Ligue a entrada de alimentação DC ao seu monitor.
- 4. Ligue o cabo de alimentação do transformador AC/DC à tomada eléctrica.
- Ligue o computador e o monitor. Se visualizar uma imagem no monitor, a instalação está concluída.

## Nota

Não coloque o seu telemóvel na base, pois poderá interferir com as funcionalidades das teclas táteis.

## 2.2 Utilizar o monitor

## 1 Descrição dos botões de controlo

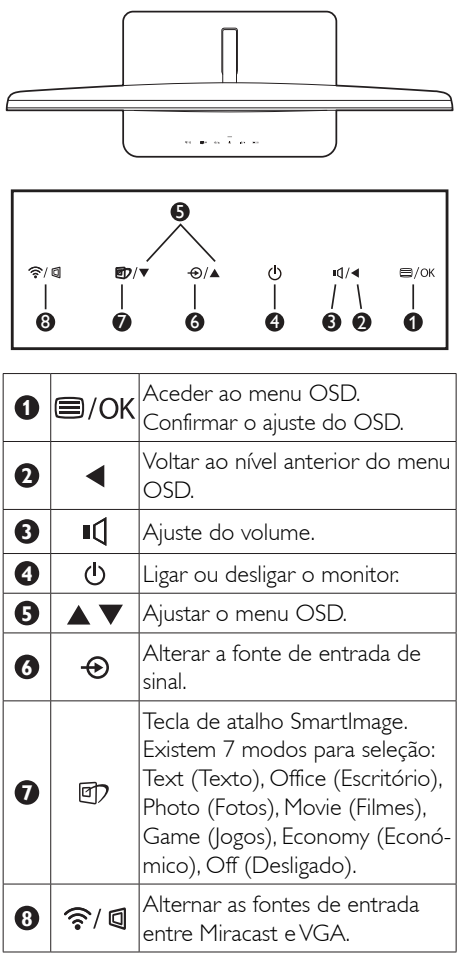

## 2 Descrição do menu apresentado no ecrã

## O que é o menu apresentado no ecrã (OSD)?

O menu de exibição no ecrã (OSD) é uma funcionalidade incluída em todos os monitores LCD da Philips. Permite que o utilizador final regule diretamente o desempenho do ecrã ou selecione funções do monitor diretamente através da janela de instruções no ecrã. É apresentado um interface de monitor amigo do utilizador idêntico ao seguinte:

| 3 | Input    | VGA •<br>MHL-HDMI • |
|---|----------|---------------------|
| D | Picture  | Miracast •<br>•     |
| D | Audio    | •                   |
| D | Color    | •                   |
|   | Language | •                   |
|   | •        |                     |

#### O menu OSD

Segue abaixo uma visão geral da estrutura do Menu Apresentado no Ecrã. Estas informações poderão ser usadas como referência quando desejar fazer diferentes ajustes.

| Main menu                        | Sub menu                                            |
|----------------------------------|-----------------------------------------------------|
|                                  |                                                     |
| Input                            | VGA                                                 |
|                                  | — MHL-HDMI                                          |
|                                  | - Miracast                                          |
| Picture                          | Picture Format Wide Screen, 4:3                     |
|                                  | - Brightness - 0~100                                |
|                                  |                                                     |
|                                  | — SmartKolor — On, Off                              |
|                                  | - SmartTxt - On, Off                                |
|                                  | SmartResponse Off, Fast, Faster, Fastest            |
|                                  | — SmartContrast — On, Off                           |
|                                  | Gamma - 1.8, 2.0, 2.2, 2.4, 2.6                     |
|                                  | Pixel Orbiting On, Off                              |
|                                  | — Over Scan                                         |
|                                  | DPS On, Off                                         |
| — Audio                          | Volume - 0~100                                      |
|                                  | - Stand-Alone - On, Off                             |
|                                  | - Mute - On, Off                                    |
|                                  | Audio source — MHL-HDMI                             |
| — Color                          | Color Temperature — 5000K, 6500K, 7500K,            |
|                                  | 8200K, 9300K, 11500K                                |
|                                  | User Define Red: 0~100                              |
|                                  | Green: 0~100                                        |
|                                  | Blue: 0~100                                         |
|                                  | Early Developer 21 Diversity Foreign Inter-         |
| Lunguage                         | Maryar, Nederlands, Português, Português do Brazil, |
|                                  | Polski, Русский, Svenska, Suomi, Türkçe, Čeština,   |
|                                  | Українська, 简体中文, 繁體中文, 日本語, 한국의                    |
| <ul> <li>OSD Settings</li> </ul> | Horizontal — 0~100                                  |
|                                  |                                                     |
|                                  | Transparency Off, 1, 2, 3, 4                        |
|                                  | OSD Time Out 5s, 10s, 20s, 30s, 60s                 |
| Setup                            | Auto                                                |
|                                  |                                                     |
|                                  |                                                     |
|                                  | Phase 0~100                                         |
|                                  | - Clock - 0~100                                     |
|                                  | Resolution Notification On, Off                     |
|                                  | — Miracast update — On, Off                         |
|                                  | Reset Yes, No                                       |
|                                  |                                                     |

### 3 Notificação de Resolução

Este monitor foi concebido para um desempenho ideal na sua resolução nativa, 1920 × 1080 a 60 Hz. Quando o monitor é ligado numa resolução diferente, é emitido um alerta no ecrã: Use 1920 × 1080 @ 60 Hz for best results (Utilize a resolução 1920 × 1080 a 60 Hz para obter os melhores resultados).

O alerta da exibição da resolução original pode ser desligado a partir do Configuração no OSD (Menu no ecrã).

### 4 Características físicas

#### Inclinação

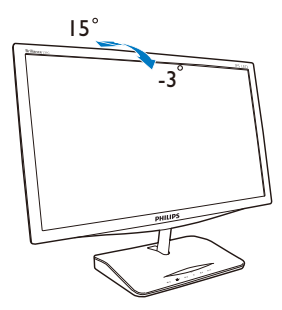

## 2.3 Wi-Fi Miracast

### 1 O que é?

Este monitor Philips com CERTIFICAÇÃO Wi-Fi Miracast™, é possível exibir o conteúdo de um dispositivo como, por exemplo, tablets, telemóveis ou computadores portáteis. Não são necessários cabos ou qualquer ligação de rede para partilhar o conteúdo de áudio e vídeo através de Wi-Fi utilizando Miracast neste monitor Philips.

#### 2 Porque preciso desta tecnologia?

Os nossos dispositivos permitem a partilha de conteúdos multimédia. Desde transmissão de vídeo e partilha de fotos até um universo de aplicações, existem tantos conteúdos excelentes em dispositivos inteligentes a em computadores portáteis mas as pequenas dimensões do ecrã não permitem uma visualização ideal.

### 3 Como funciona?

Para selecionar a função Miracast basta premir o **botão** no monitor Philips:

 Prima ?/ para ativar a função Miracast. O monitor apresentará a imagem abaixo.

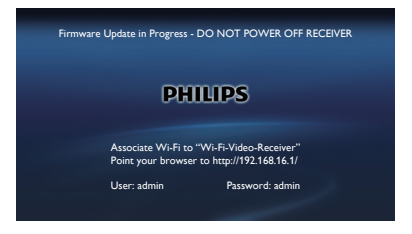

- No seu dispositivo, abra uma aplicação de partilha de ecrã como, por exemplo, Wi-Fi Direct<sup>™</sup>, Wi-Fi Miracast, para começar a procurar outros dispositivos Miracast.
- Selecione o seu monitor Philips na lista para ligar. Poderá assim ver o conteúdo do dispositivo no seu monitor Philips.

Em alternativa, para ativar a função Miracast, além de premir o botão **?**/ **4**, pode também premir **•** para selecionar Miracast ou através do menu OSD:

 Prima ⊕ para selecionar a entrada e prima OK para aceder.

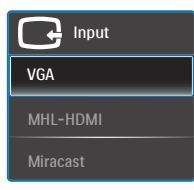

 Continue a premir ▼ ▲ para selecionar a função Miracast e prima OK para confirmar a seleção.

| G               | Input       |  |
|-----------------|-------------|--|
|                 |             |  |
| MHL-I           | HDMI        |  |
| Miraca          | ast         |  |
| MHL-I<br>Miraca | HDMI<br>ast |  |

## Nota

- O dispositivo deverá ter certificação Miracast<sup>™</sup>.
- Este monitor Philips tem CERTIFICAÇÃO Wi-Fi Miracast™. O dispositivo de origem deve ter o sistema operativo Android 4.2.2 ou mais recente para suportar a função Miracast, no entanto, se o seu dispositivo de origem não ligar ou não funcionar corretamente, consulte as perguntas frequentes do dispositivo ou contacte diretamente o seu revendedor.
- Se a transmissão não for estável durante a ligação Miracast, escolha uma rede com menos tráfego, pelo que se recomenda banda de 5 GHz.

## 3. Otimização da imagem

## 3.1 SmartImage

### 1 O que é?

A tecnologia SmartImage oferece predefinições que otimizam o ecrã conforme o tipo de conteúdo, ajustando de forma dinâmica o brilho, o contraste e a nitidez em tempo real. Quer esteja a usar aplicações de texto, a ver imagens ou vídeos, a tecnologia SmartImage da Philips proporciona um excelente desempenho do monitor.

#### 2 Porque preciso desta tecnologia?

Se quiser um monitor com ótimo desempenho que lhe permite ver todo o tipo de conteúdo, o software SmartImage ajusta de forma dinâmica o brilho, o contraste, a cor e a nitidez em tempo real para otimizar a experiência de visualização do seu monitor.

#### 3 Como funciona?

A SmartImage é uma tecnologia de ponta exclusiva da Philips que analisa o conteúdo mostrado no ecrã. Com base no cenário escolhido, o SmartImage ajusta de forma dinâmica o contraste, a saturação da cor e a nitidez das imagens para uma otimizar a visualização - tudo isto em tempo real e premindo apenas um único botão.

#### 4 Como activar o SmartImage?

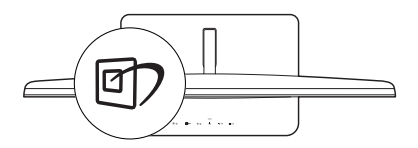

- 1. Prima 🗇 para abrir o SmartImage no ecrã.
- Mantenha premido o botão ▼ ▲ para alternar entre as opções Text (Texto), Office (Escritório), Photo (Fotos), Movie (Filmes), Game (Jogos), Economy (Económico) e Off (Desligado).

- O menu SmartImage permanecerá no ecrã durante 5 segundos. Poderá também premir o botão OK para confirmar.
- Quando o SmartImage está activado, o esquema sRGB é automaticamente desactivado. Para utilizar sRGB, é necessário desativar a função SmartImage com o botão 12.

Existem sete modos para seleção:Text (Texto), Office (Escritório), Photo (Fotos), Movie (Filmes), Game (Jogos), Economy (Económico) e Off (Desligado).

| SmartImage |
|------------|
|            |
|            |
| Photo      |
| Movie      |
| Game       |
| Economy    |
| Off        |

- Text (Texto): Ajuda a melhorar a leitura de aplicações de texto, como e-books em PDF. Através da utilização de um algoritmo especial que aumenta o contraste e a nitidez, a exibição do texto é otimizada para uma leitura confortável, ajustando o brilho, contraste e temperatura da cor do monitor.
- Office (Escritório): Otimiza o texto e reduz o brilho para uma maior facilidade de leitura e reduzir a fadiga ocular.
   Este modo otimiza significativamente a legibilidade e a produtividade ao usar folhas de cálculo, ficheiros PDF, artigos digitalizados ou outras aplicações geralmente usadas em escritórios.
- Photo (Fotos): Este modo combina a saturação da cor, o contraste dinâmico e a otimização da nitidez para que possa ver fotos e outras imagens com uma excelente nitidez e com cores vibrantes - tudo isto sem efeitos artificiais e cores desvanecidas.

#### 3. Otimização da imagem

- Movie (Filmes): Este modo aumenta a luminância, aprofunda a saturação da cor, ajusta o contraste de forma dinâmica e otimiza a nitidez para que consiga ver as áreas mais escuras dos seus clips de vídeo sem atenuação das cores nas áreas mais claras ao mesmo tempo que mantém que permite a visualização de vídeos com cores naturais.
- Game (Jogos): Ligue o circuito de aceleração para obter um melhor tempo de resposta, reduzir as arestas irregulares para objetos em movimento no ecrã, melhorar o contraste para cenas com pouca ou muita luminosidade. Este perfil proporciona aos jogadores uma melhor experiência de jogos.
- Economy (Económico): Neste modo, o brilho e o contraste são ajustados e é feita a sintonização fina da luz de fundo para que possa obter uma correta visualização das aplicações usadas no escritório e um baixo consumo de energia.
- Off (Desligado): Não é feita qualquer otimização por parte do SmartImage.

## 3.2 SmartKolor

#### 1 O que é?

SmartKolor é uma tecnologia especial de extensão da cor que permite aumentar a gama de cores visíveis para oferecer imagens vívidas e ricas.

#### 2 Porque preciso desta tecnologia?

Para ver imagens ricas com cores vibrantes que proporcionam fotos ou vídeos excelentes.

#### 3 Como funciona?

A função SmartKolor irá melhorar de forma dinâmica a saturação da cor e alargar a gama de cores visíveis para aumentar a qualidade de visualização das imagens. A função SmartKolor será automaticamente desactivada, por exemplo, no modo de Texto ou Escritório, onde a mesma não é necessária.

## 3.3 SmartContrast

## 1 O que é?

Tecnologia exclusiva que analisa de forma dinâmica o conteúdo exibido no ecrã e optimiza automaticamente a relação de contraste do monitor para uma máxima nitidez e uma melhor experiência de visualização. Esta tecnologia aumenta a luz de fundo para proporcionar imagens mais claras, nítidas e brilhantes ou diminui a mesma para que possa ver imagens nítidas contra fundos escuros.

#### 2 Porque preciso desta tecnologia?

Para poder ver imagens nítidas e para um maior conforto de visualização seja qual for o tipo de conteúdo. A tecnologia SmartContrast controla e ajusta de forma dinâmica a luz de fundo para proporcionar imagens de vídeo mais claras, nítidas e brilhantes e para tornar o texto mais legível. Ao reduzir o consumo de energia por parte do monitor, está a poupar na conta da electricidade e a prolongar a vida útil do monitor.

#### 3 Como funciona?

Ao activar o SmartContrast este analisa o conteúdo que está a exibir em tempo real e ajusta as cores e a intensidade da luz de fundo. Esta função irá optimizar dinamicamente o contraste para poder tirar o máximo partido dos seus vídeos ou jogos.

## 3.4 SmartSharpness

#### 1 O que é?

Tecnologia inteligente que otimiza a nitidez quando necessita de um excelente desempenho por parte do seu monitor para visualização de vídeos ou fotos.

#### 2 Porque preciso desta tecnologia?

Uma maior nitidez proporciona uma melhor experiência de visualização de fotos ou vídeos.

#### 3 Como funciona?

A tecnologia inteligente otimiza a nitidez quando necessita de um excelente desempenho por parte do seu monitor para visualização de vídeos ou fotos no modo Filmes ou Jogos. Esta opção será desativada para uma melhor exibição das aplicações de escritório e no modo Económico para diminuir os consumos de energia.

## 3.5 Philips SmartControl Premium

O novo software SmartControl Premium da Philips permite-lhe controlar o monitor através de uma interface gráfica fácil de utilizar. Os ajustes complicados são uma coisa do passado, pois este software intuitivo irá ajudá-lo a ajustar a resolução, a calibração da cor, o relógio/fase, os pontos brancos RGB, etc.

Equipado com a mais recente tecnologia de algoritmo de núcleo para processamento e resposta rápidos, este software visualmente atraente baseado em ícones animados e compatível com o Windows 7 está preparado para otimizar a sua experiência com os monitores Philips!

#### Instalação

- Siga as instruções para concluir a instalação.
- Pode abrir o programa após conclusão da instalação.
- Se quiser abrir o programa mais tarde clique no atalho existente no ambiente de trabalho ou na barra de ferramentas.

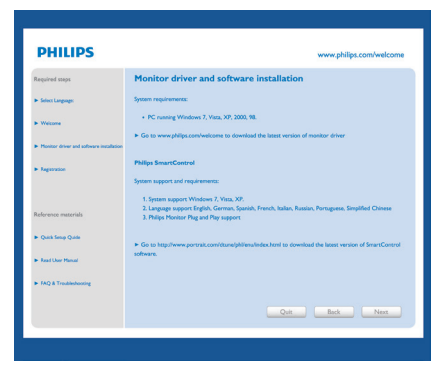

#### Utilização pela primeira vez – Assistente

- Ao utilizar o SmartControl Premium, pela primeira vez após a instalação, será automaticamente encaminhado para o assistente.
- Este irá guiá-lo passo a passo pelas várias operações de ajuste do desempenho do monitor.
- Posteriormente, se quiser utilizar o assistente pode fazê-lo através do menu Plug-in.
- Na janela Standard (Padrão), poderá ajustar mais definições sem utilizar o assistente.

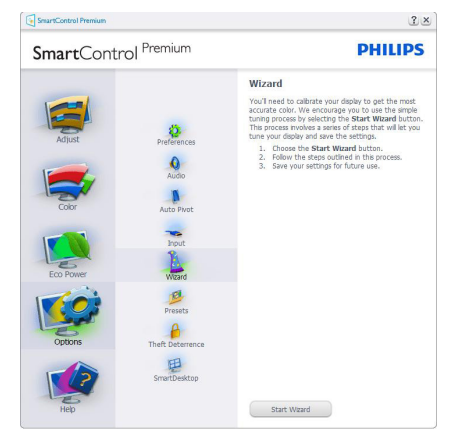

## 2 Utilize o painel Standard (Padrão):

#### O menu Adjust (Ajustar)

- O menu Adjust (Ajustar) permite-lhe ajustar as opções Brightness (Brilho), Contrast (Contraste) e Resolution (Resolução).
- Siga as instruções para ajustar as opções.
- A opção Cancel (Cancelar) permite ao utilizador cancelar a instalação.

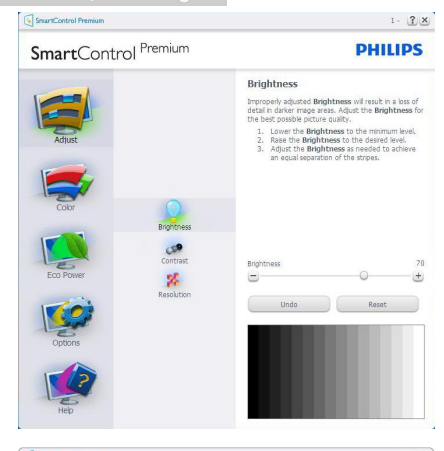

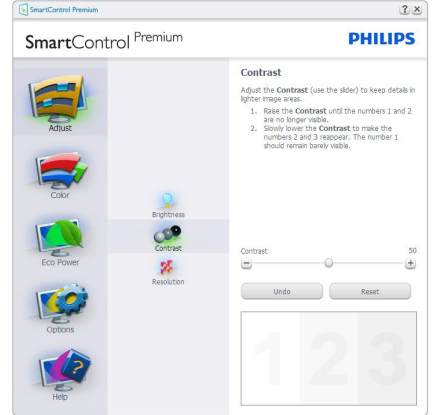

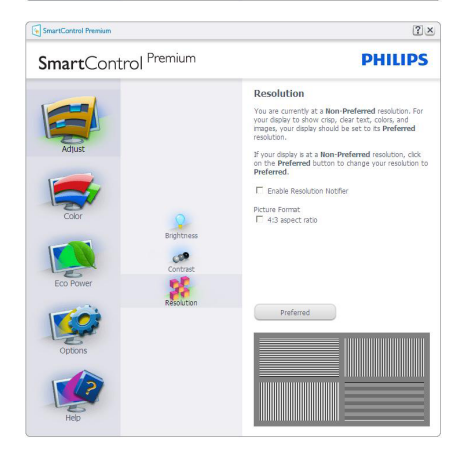

#### O menu Color (Cor)

- O menu Color (Cor) permite-lhe ajustar as opções RGB, Black Level (Nível de preto), White Point (Ponto branco), Display Gamma (Gama do ecrã), Calibration (Calibração), SmartImage e SmartKolor.
- Siga as instruções para ajustar as opções.
- Consulte a tabela em baixo para mais informações acerca das opções dos submenus.
- Exemplo de Color Calibration (Calibração da cor).

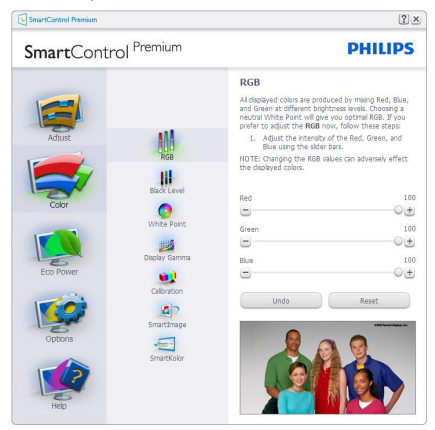

| SmartControl Premium                                                                                                    | PHILIPS                                                                                                    |
|----------------------------------------------------------------------------------------------------|----------------------------------------------------------------------------------------------------|
| SmartControl Premium<br>Adjust<br>Adjust<br>Coor<br>Coor<br>Eo Foren<br>Eo Foren<br>Eo Foren<br>Coor<br>Eo Foren<br>Coor<br>Eo Foren<br>Eo Foren<br>Coor<br>Eo Foren<br>Coor<br>Eo Foren<br>Coor<br>Eo Foren<br>Eo Foren<br>Eo | Contract Contract Contecontract Contract Contract Contract Contract Contract Contract Co |

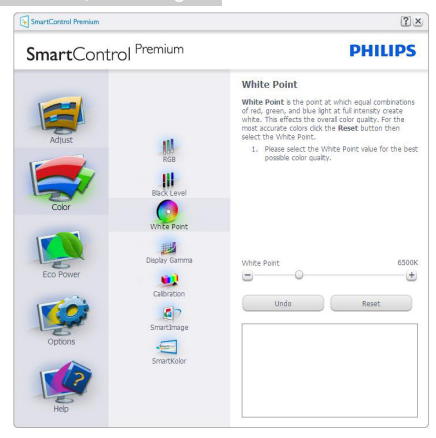

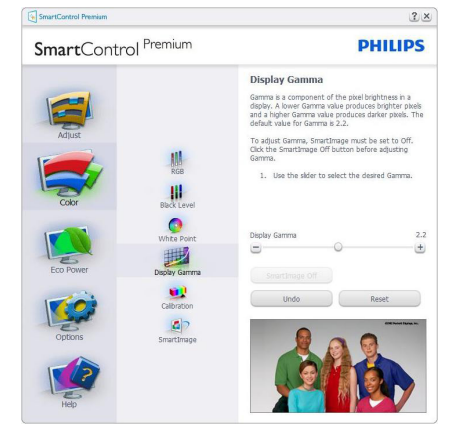

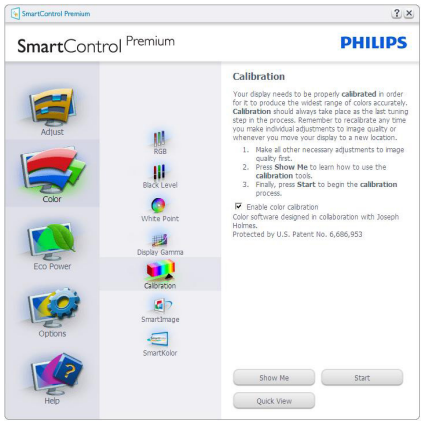

- 1. A opção "Show Me" (Mostrar) inicia o tutorial para calibração da cor.
- 2. Start (Iniciar) inicia a sequência de calibração da cor composta por 6 etapas.
- 3. Quick View (Visualização rápida) mostra as imagens antes/depois.
- 4. Para voltar à janela Color (Cor), clique no botão **Cancel (Cancelar)**.
- Ativar calibração da cor esta opção encontra-se ativada por predefinição. Se não estiver assinalada, esta opção não permite a calibração da cor e torna indisponíveis os botões das funções Start (Iniciar) e Quick View (Visualização rápida).
- 6. A informação sobre a patente deve ser mostrada no ecrã de calibração.

#### Ecrã para calibração inicial da cor

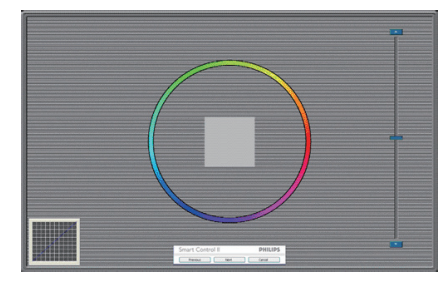

- O botão da função Previous (Anterior) fica desativado até aparecer o segundo ecrã de calibração da cor.
- O botão Next (Seguinte) permite-lhe aceder às etapas seguintes (6).
- Por fim aceda a File (Ficheiro) > Presets pane (Painel de predefinições).
- O botão Cancel (Cancelar) fecha a interface e volta à página do Plug-in.

#### SmartImage

Permite que os utilizadores alterem as definições para uma melhor visualização de acordo com o conteúdo.

#### 3. Otimização da imagem

Quando o modo Entertainment

(Entretenimento) está definido, o SmartContrast e o SmartResponse ficam disponíveis.

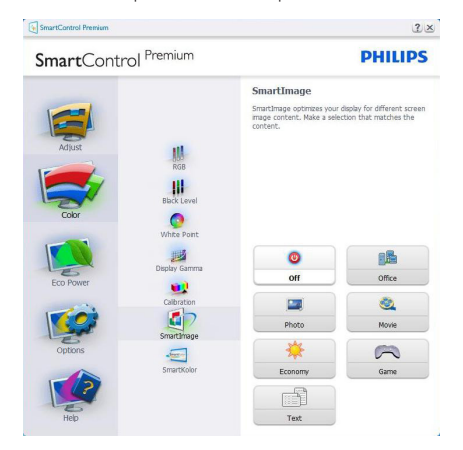

#### Menu de Eco Power (energia Eco)

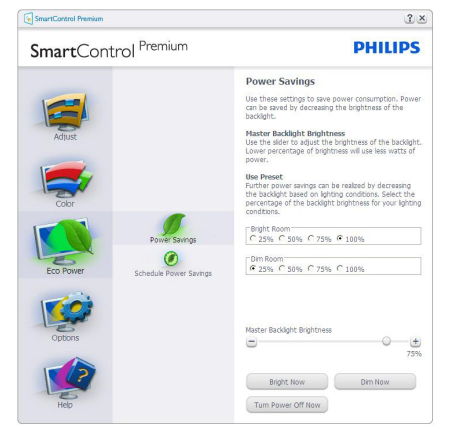

#### Menu de Options (Opções)

#### Options (Opções) > Preferences (Preferências)

- Esta opção apenas fica ativa ao selecionar Preferences (Preferências) no menu pendente Options (Opções). Num ecrã não suportado com capacidade DDC/Cl, apenas os separadores Help (Ajuda) e Options (Opções) ficam disponíveis.

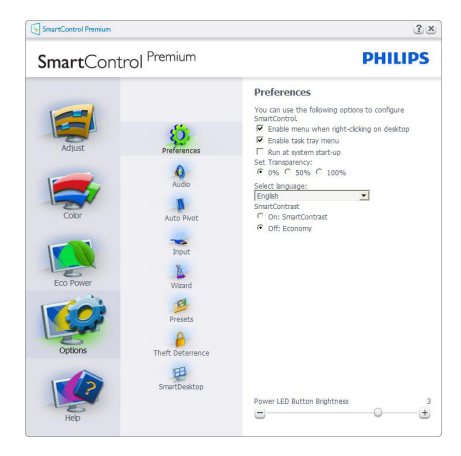

- Mostra as atuais definições preferidas.
- A função é ativada se a caixa respetiva estiver assinalada. A caixa de verificação permite alternar entre opções.
- A opção Enable Context Menu (Ativar menu de contexto) no ambiente de trabalho encontra-se predefinida para (Ativar). A opção Enable Context Menu (Ativar menu de contexto) mostra as opções Select Preset (Selecionar predefinição) e Tune Display (Ajustar ecrã) do SmartControl Premium no menu de contexto exibido no ambiente de trabalho ao clicar com o botão direito do rato. A opção Desativar remove o SmartControl Premium do menu de contexto exibido ao clicar com o botão direito do rato.
- O ícone Enable Task Tray (Ativar tabuleiro de sistema) encontra-se predefinido para (Ativar). A opção Enable Context Menu (Ativar menu de contexto) mostra o menu do tabuleiro de sistema para o SmartControl Premium. Clique com o botão direito do rato no ícone do tabuleiro de sistema para ver as opções de menu Help (Ajuda), Technical Support (Assistência técnica), Check for Update (Verificar existência de actualizações), About (Acerca do) e Exit (Sair). Quando a opção Enable Task Tray menu (Activar menu do tabuleiro de sistema) está

desactivada, o ícone do tabuleiro de sistema apenas mostra a opção Exit (Sair).

- A opção Run at Startup (Executar no arranque) está predefinida para (Ativar). Quando esta opção está desativada, o SmartControl Premium não arranca ou aparece no tabuleiro de sistema. A única forma de iniciar o SmartControl Premium é a partir do atalho existente no ambiente de trabalho ou a partir do ficheiro do programa. Qualquer programa predefinido para abrir durante o arranque não será carregado se esta caixa não estiver assinalada (desativada).
- Ativar o modo de transparência (Windows 7, Vista, XP). A predefinição é Opaco 0%.

**Options (Opções) > Audio (Áudio)** - Esta opção estará activa apenas ao seleccionar Audio (Áudio) no menu pendente Options (Opções).

Num ecrã não suportado com capacidade DDC/Cl, apenas os separadores Help (Ajuda) e Options (Opções) ficam disponíveis.

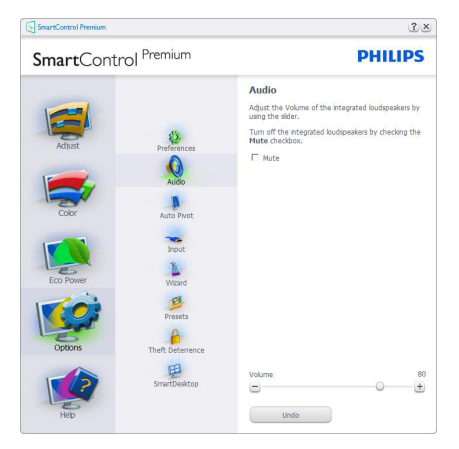

#### Option (Opção) > Audio Pivot (Pivot de áudio)

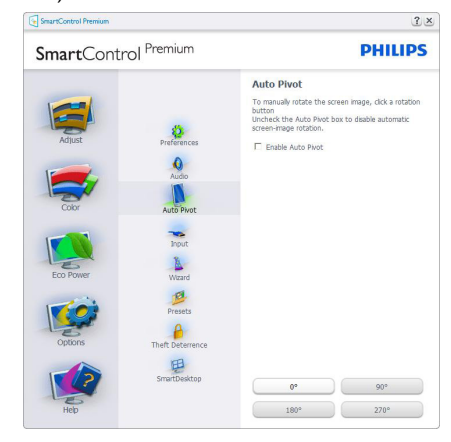

#### Options (Opções) > Input (Entrada) - Esta opção apenas fica ativa ao selecionar Input (Entrada) no menu pendente Options (Opções). Num ecrã não suportado com capacidade DDC/CI, apenas os separadores Help (Ajuda) e Options (Opções) ficam disponíveis. Todos os outros separadores do SmartControl Premium ficam indisponíveis.

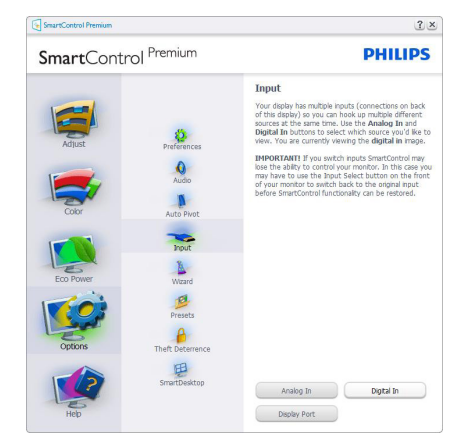

- Mostra a janela Source (Origem) e a definição relativa à atual origem de entrada do sinal.
- Nos monitores com uma única entrada, esta janela não é mostrada.

**Options (Opções) > Theft Deterrence (Antiroubo)** - A janela Theft Deterrence (Anti-roubo) apenas ficará ativa quando estiver selecionado o modo Theft Deterrence (Anti-roubo) no menu pendente Plug-in.

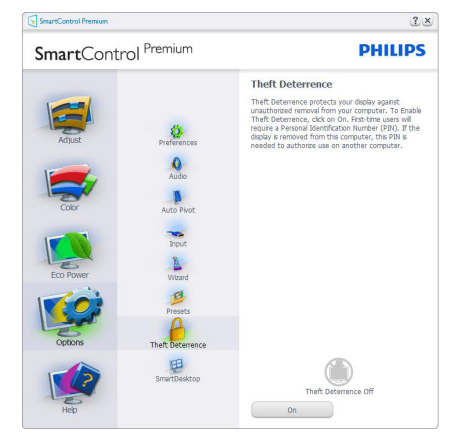

Para activar a opção Theft Deterrence (Antiroubo), clique no botão **Activar** para aceder ao ecrã seguinte:

- O utilizador pode introduzir um código PIN composto por apenas 4 a 9 dígitos.
- Depois da introdução do código PIN, o botão Accept (Aceitar) permite ao utilizador aceder à caixa de diálogo da página seguinte.
- O intervalo de tempo mínimo é de 5 minutos. O botão deslizante está predefinido para 5.
- O modo Theft Deterrence (Proteção contra roubo) não requer que o monitor esteja ligado a um anfitrião diferente.

Depois da criação do código PIN, a janela Theft Deterrence (Anti-roubo) indica que a Theft Deterrence enabled (Ativar função anti-roubo) e oferece o botão PIN Options (Opções do PIN):

- A janela Theft Deterrence Enabled (Ativar função anti-roubo) é mostrada.
- A opção Desativar modo Theft Deterrence (anti-roubo) abre o ecrã da página seguinte.

 O botão PIN Options (Opções do PIN) apenas fica disponível quando o utilizador cria um código PIN, este botão permite o acesso a um Web site seguro.

## Menu de Help (Ajuda)

Help (Ajuda) > User Manual (Manual do

utilizador) - Esta opção apenas fica ativa ao selecionar User Manual (Manual do utilizador) no menu pendente Help (Ajuda). Num ecrã não suportado com capacidade DDC/CI, apenas os separadores Help (Ajuda) e Options (Opções) ficam disponíveis.

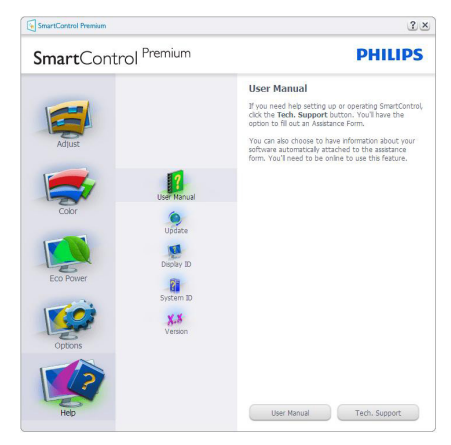

Help (Ajuda) > Version (Versão) - Esta opção apenas fica ativa ao selecionar Version (Versão) no menu pendente Help (Ajuda). Num ecrã não suportado com capacidade DDC/Cl, apenas os separadores Help (Ajuda) e Options (Opções) ficam disponíveis.

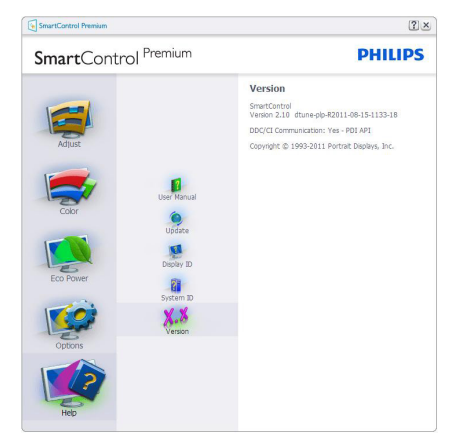

#### 3. Otimização da imagem

## Context Sensitive Menu (Menu de contexto Sensitive)

A apresentação do Context Sensitive Menu (Menu de contexto Sensitive) encontra-se ativada por predefinição. Se a opção Enable Context Menu (Ativar menu de contexto) estiver assinalada em Options (Opções) > Preferences (Preferências), o menu de contexto será mostrado.

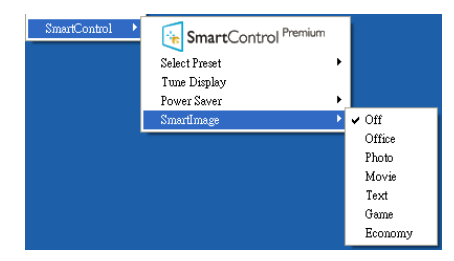

O Context Menu (menu de contexto) inclui quatro entradas:

- SmartControl Premium O ecrã About (Sobre) é mostrado quando esta opção é seleccionada.
- Select Preset (Seleccionar predefinição)

   Mostra um menu com as predefinições guardadas de forma hierárquica e para uso imediato. Um visto mostra a predefinição atualmente selecionada. A opção Factory Preset (Predefinições de fábrica) pode também ser acedida através do menu pendente.
- Tune Display (Ajustar ecrã) Abre o painel de controlo do SmartControl Premium.
- SmartImage Verificar definições actuais: Off (Desligado), Office (Escritório), Photo (Fotos), Movie (Filmes), Text (Texto), Game (Jogos), Economy (Económico).

#### Menu do tabuleiro de sistema ativado

O menu do tabuleiro de sistema pode ser mostrado clicando a tecla direita do rato sobre o ícone do SmartControl Premium no tabuleiro de sistema. Clique a tecla esquerda do rato para abrir a aplicação.

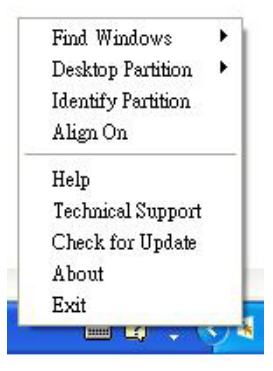

O tabuleiro de sistema inclui cinco entradas:

- Help (Ajuda) Para aceder ao ficheiro que contém o manual do utilizador: Abra o ficheiro do manual do utilizador usando a janela do navegador predefinido.
- Technical Support (Assistência técnica) -Mostra a página de assistência técnica.
- Check for Update (Verificar existência de actualizações) - Leva o utilizador até ao Web site PDI Landing e verifica a versão que o utilizador tem contra a versão mais recente disponível.
- About (Acerca do) Mostra informação mais detalhada: versão do produto, informação da versão e nome do produto.
- Exit (Sair) Fecha o SmartControl Premium.

Para executar novamente o SmartControl Premium seleccione SmartControl Premium no menu Program (Programas) ou faça um duplo clique no ícone do ambiente de trabalho do PC ou reinicie o sistema.

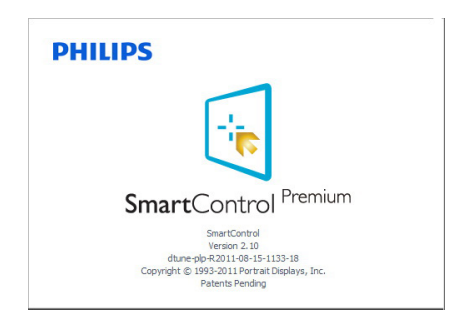

#### Otimização da imagem

#### Menu do tabuleiro de sistema desativado

Quando o tabuleiro de sistema se encontra desactivado na pasta de preferências, apenas a opção Exit (Sair) está disponível. Para remover completamente o SmartControl Premium do tabuleiro de sistema, desative a opção Run at Startup (Executar no arranque) em Options (Opções) > Preferences (Preferências).

#### Nota

Todas as ilustrações nesta secção servem apenas como referência. A versão do software SmartControl poderá ser alterada sem aviso prévio. Visite o website oficial da Portrait <u>www.</u> <u>portrait.com/dtune/phl/enu/index</u> para a versão mais recente do software SmartControl.

## 3.6 Guia do SmartDesktop

#### SmartDesktop

O SmartDesktop encontra-se em SmartControl Premium. Instalar o SmartControl Premium e selecionar SmartDesktop em Options (Opções).

| SmartContr | rol <sup>Premium</sup>                 |                                               | PHILIPS        |
|------------|----------------------------------------|-----------------------------------------------|----------------|
| Adjust     | Preferences                            | SmartDesktop<br>Select desktop partitioning n | node.          |
| Cobr       | Audio<br>Auto Pivot                    | Vertical                                      | Horizontal     |
| Eco Power  | input<br>Niteard                       | Even<br>Right Vertical                        | Trple Vertical |
| Options    | Presets<br>Presets<br>Theft Deterrence | Bottom Horizontal                             | Top Horizontal |
| Hep        | SmartDesktop                           | Off<br>Identify                               |                |

- A caixa de verificação Align to partition (alinhar à partição) irá ativar o alinhamento automático da janela quando arrastada para a partição definida.
- Selecionar a partição pretendida clicando no ícone. A partição será aplicada ao ambiente de trabalho e o ícone será realçado.
- Identify (Identificar) fornece uma forma rápida de visualizar a grelha.

| 0          | 2     | 0 0      | <b>B</b>              |  |  |
|------------|-------|----------|-----------------------|--|--|
|            | 2     |          | Sala Mar              |  |  |
| a p        | 2     | <u> </u> | E Contraction         |  |  |
| 1 A        | 2     |          | Normality Street, St. |  |  |
| <b>B</b>   | 2     | 2        | E.                    |  |  |
| 2 A        | -     | 2 🧕      | <u></u>               |  |  |
| 2 2        |       |          | <u></u>               |  |  |
| 9 1        | . 2 . | P        | *                     |  |  |
|            | 2     |          |                       |  |  |
| 2 2        |       | 2        |                       |  |  |
|            |       |          |                       |  |  |
| <b>9</b> 🛛 | 2     |          |                       |  |  |

#### 2 Janelas de Arrastar e Largar

Uma vez que as partições tenham sido configuradas e a função Align to partition (Alinhar à partição) tenha sido selecionada, uma janela pode ser arrastada para a secção, sendo que será automaticamente alinhada. Quando a janela e o cursor do rato se encontram na secção, a mesma ficará realçada.

## 

Se a parte externa da secção não for visível ao arrastar a janela, "Show windows contents while dragging" (Mostrar conteúdo da janela ao arrastar) encontra-se desativado. Para ativar:

- 1. Em Control Panel (Painel de Controlo), clicar em System (Sistema).
- Clicar em Advanced system settings (Definições Avançadas do Sistema) (Nos SO Vista e Win7, encontra-se localizado na barra lateral esquerda)
- 3. Na secção Performance (Desempenho), clicar em Settings (Definições).
- Marcar a caixa Show window contents while dragging (Mostrar conteúdo da janela ao arrastar) e clicar em OK.

#### Outro caminho alternativo:

#### Vista:

"Control Panel" (Painel de Controlo) > "Personalization" (Personalização) > "Window Color and Appearance" (Cor e Aspeto das Janelas) > clicar em "Open Classic appearance properties for more color options" (Abrir as propriedades clássicas de aspeto para mais opções de cores) > clicar no botão "Effects" (Efeitos) > e marcar "Show window contents while dragging" (Mostrar conteúdo da janela ao arrastar).

#### XP:

"Display Properties" (Propriedades de visualização) > "Appearance" (Aspeto) > "Effects..." (Efeitos...) > marque a opção "Show Window Contents while Dragging" (Mostrar os conteúdos da janela ao arrastar).

#### Win 7:

Não existe outro caminho alternativo.

### 3 Opções da Barra de Título

As Desktop Partition (Partição do Ambiente de Trabalho) podem ser acedidas a partir da barra de título da janela ativa. Isto fornece uma forma rápida e fácil de gerir o ambiente de trabalho, assim como enviar uma janela para qualquer partição sem ter de a arrastar e largar. Mover o cursor para a barra de título da janela ativa para aceder ao menu de lista pendente.

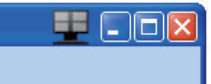

#### 4 Menu Botão Direito

Clicar com o botão direito no ícone Desktop Partition (Partição do Ambiente de Trabalho) para ver o menu de lista pendente.

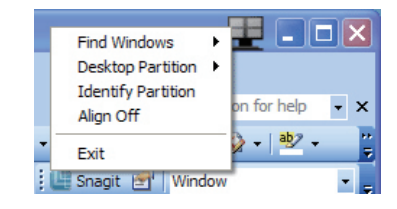

- Find Windows (Encontrar janela) Em alguns casos, o utilizador poderá ter enviado várias janelas para a mesma partição. Find Windows (Encontrar janela) apresenta todas as janelas abertas e move a janela selecionada para a frente.
- Desktop Partition (Partição do Ambiente de Trabalho) – Desktop Partition (Partição do Ambiente de Trabalho) mostra a partição atualmente selecionada e permite ao utilizador alterar rapidamente qualquer partição exibida na lista pendente.

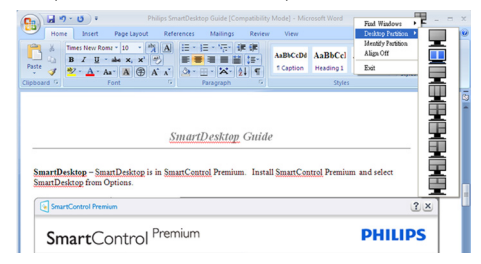

### Nota

Caso esteja mais do que um ecrã ligado, o utilizador pode selecionar o ecrã alvo de modo a alterar a partição. O ícone realçado representa a partição atualmente ativa.

- Identify Partition (Identificar Partição) Exibe o esquema no ambiente de trabalho relativamente à partição atual.
- Align On/Align Off (Alinhar Ligado/ Alinhar Desligado) – Ativa/desativa a funcionalidade de alinhamento automático de arrastar e largar.
- Exit (Sair) Fecha a Desktop Partition (Partição do Ambiente de Trabalho) e Display Tune (Sintonizar Ecrã). Para reiniciar, executar Display Tune (Sintonizar Ecrã) do menu Start (Iniciar) ou do atalho no ambiente de trabalho.

## 5 Menu Botão Esquerdo

Clicar no botão esquerdo sobre o ícone da Desktop Partition (Partição do Ambiente de Trabalho) para enviar rapidamente a janela ativa para qualquer partição sem ter de a arrastar e largar: Libertar o rato irá enviar a janela para a partição realçada.

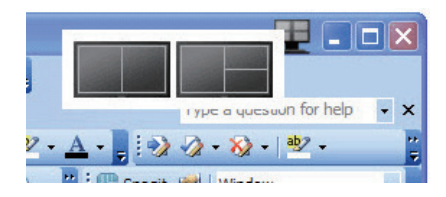

## 6 Botão Direito - Bandeja Tarefas

A bandeja de tarefas também contém quase todas as funcionalidades suportadas na barra de título (exceto o envio automático de uma janela para qualquer partição).

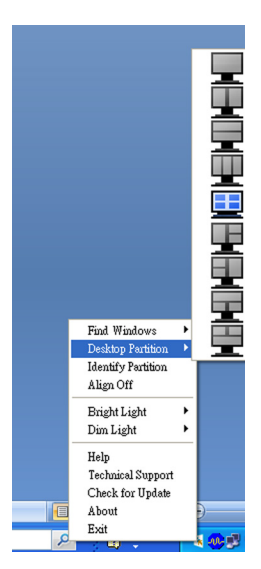

- Find Windows (Encontrar janela) Em alguns casos, o utilizador poderá ter enviado várias janelas para a mesma partição. Find Windows (Encontrar janela) apresenta todas as janelas abertas e move a janela selecionada para a frente.
- Desktop Partition (Partição do Ambiente de Trabalho) – Desktop Partition (Partição do Ambiente de Trabalho) mostra a partição atualmente selecionada e permite ao utilizador alterar rapidamente qualquer partição exibida na lista pendente.
- Identify Partition (Identificar Partição) Exibe o esquema no ambiente de trabalho relativamente à partição atual.
- Align On/Align Off (Alinhar Ligado/ Alinhar Desligado) – Ativa/desativa a funcionalidade de alinhamento automático de arrastar e largar.

## 7 Definições de Partições SmartDesktop

| Nome                                                   | Descrição                                                                                                    | Imagem      |
|--------------------------------------------------------|----------------------------------------------------------------------------------------------------|-------------|
| Full Desktop (Ambien-<br>te de Trabalho Com-<br>pleto) | Aplica todas as definições à totalidade do ambiente de<br>trabalho.                                                                                                    |             |
| Vertical                                               | Avalia a resolução de ecrã e divide o ecrã em duas sec-<br>ções verticais idênticas.<br>Para 90/270 manter a configuração vertical.                                                                                                    | 1 2         |
| Horizontal                                             | Avalia a resolução de ecrã e divide o ecrã em duas sec-<br>ções horizontais idênticas.<br>Para 90/270 manter a configuração horizontal.                                                                                                    | 1 2         |
| Vertical Triple (Vertical<br>Triplo)                   | Avalia a resolução de ecrã e divide o ecrã em três sec-<br>ções verticais idênticas.<br>Para 90 Partição 1 horizontal topo Partição 2 horizontal<br>centro Partição 3 horizontal fundo.<br>Para 270 Partição 3 horizontal topo Partição 2 horizontal<br>centro Partição 1 horizontal fundo. | 1 2 3       |
| Vertical Split Left (Divi-<br>são Esquerda Vertical)   | Avalia a resolução de ecrã e divide o ecrã em duas<br>secções verticais, o lado esquerdo é uma secção única, a<br>secção direita é dividida em duas secções idênticas.<br>Para 90 Partição 1 topo Partição 2&3 fundo.<br>Para 270 Partição 1 fundo Partição 2&3 topo.                       | 1 2         |
| Vertical Split Right (Di-<br>visão Direita Vertical)   | Avalia a resolução de ecrã e divide o ecrã em duas sec-<br>ções verticais, o lado direito é uma secção única, a secção<br>esquerda é dividida em duas secções idênticas.<br>Para 90 Partição 1&2 topo Partição 3 fundo.<br>Para 270 Partição 3 topo Partição 1&2 fundo.                     | 1<br>2<br>3 |

3. Otimização da imagem

| Nome                                                         | Descrição                                                                                                    | Imagem  |
|--------------------------------------------------------------|----------------------------------------------------------------------------------------------------|---------|
| Horizontal Split Top<br>(Divisão Horizontal<br>Topo)         | Avalia a resolução de ecrã e divide o ecrã em duas sec-<br>ções horizontais idênticas, a parte superior é uma secção<br>única, a parte inferior é dividida em duas secções idênti-<br>cas.<br>Para 90 Partição 1 no lado direito Partição Vertical 2&3 | 1 2 3   |
|                                                              | Para 270 Partição 1 no lado esquerdo Partição Vertical<br>2&3 no lado direito Vertical.                                                                                                    |         |
| Horizontal Split Bot-<br>tom (Divisão Horizon-<br>tal Fundo) | Avalia a resolução de ecrã e divide o ecrã em duas sec-<br>ções horizontais idênticas, a parte inferior é uma secção<br>única, a parte superior é dividida em duas secções idênti-<br>cas.                                                             | 1 2     |
|                                                              | Para 90 Partição 1&2 no lado direito Partição Vertical 3<br>no lado esquerdo Vertical.                                                                                                    |         |
|                                                              | Para 270 Partição 1&2 no lado esquerdo Partição Vertical<br>3 no lado direito Vertical.                                                                                                    |         |
| Even Split (Divisão<br>Idêntica)                             | Avalia a resolução de ecrã e divide o ecrã em quatro secções idênticas.                                                                                                    | 1 3 2 4 |

## 4. Especificações técnicas

| Imagens/Ecrã                              |                                                                                                    |  |  |
|-------------------------------------------|----------------------------------------------------------------------------------------------------|--|--|
| Tipo de monitor                           | IPS-LCD                                                                                                    |  |  |
| Retroiluminação                           | LED                                                                                                    |  |  |
| Tamanho do ecrã                           | 23'' Panorâmico (58,42cm)                                                                                                    |  |  |
| Proporção                                 | 16:9                                                                                                    |  |  |
| Distância dos pixéis                      | 0,265 x 0,265 mm                                                                                                    |  |  |
| Brilho                                    | 250 cd/m <sup>2</sup>                                                                                                    |  |  |
| SmartContrast                             | 20.000.000:1                                                                                                    |  |  |
| Relação de contraste (típico)             | 1000:1                                                                                                    |  |  |
| Tempo de resposta (típico)                | 14 ms                                                                                                    |  |  |
| Tempo de resposta inteligente<br>(típico) | 5 ms                                                                                                    |  |  |
| Resolução ótima                           | 1920 x 1080 a 60 Hz                                                                                                    |  |  |
| Ângulo de visualização                    | 178° (H) / 178° (V) a C/R > 10                                                                                                    |  |  |
| Cores do monitor                          | 16,7M                                                                                                    |  |  |
| Taxa de atualização vertical              | 56 Hz - 76 Hz                                                                                                    |  |  |
| Frequência horizontal                     | 30 kHz - 83 kHz                                                                                                    |  |  |
| sRGB                                      | SIM                                                                                                    |  |  |
| Ligações                                  |                                                                                                    |  |  |
| Entrada de sinal                          | MHL-HDMI (digital, HDCP), VGA (analógico)                                                                                                    |  |  |
| Entrada/saída de áudio                    | Saída de áudio HDMI                                                                                                    |  |  |
| Sinal de entrada                          | Sincronização separada, sincronização no verde                                                                                                    |  |  |
| Facilidade de utilização                  |                                                                                                    |  |  |
| Altifalantes incorporados                 | 3W×2                                                                                                    |  |  |
| Facilidade de utilização                  | ?√ I I < |  |  |
| ldiomas do menu OSD                       | Inglês, alemão, espanhol, grego, francês, italiano, húngaro, neerlan-<br>dês, português, português do brasil, polaco, russo, sueco, finlan-<br>dês, turco, checo, ucraniano, chinês simplificado, chinês tradicio-<br>nal, japonês, coreano                                                                                                    |  |  |
| Outras características                    | Fecho de segurança Kensington                                                                                                    |  |  |
| Compatibilidade Plug & Play               | DDC/Cl, sRGB, Windows 8/7/Vista/XP, Mac OSX, Linux                                                                                                    |  |  |
| Base                                      |                                                                                                    |  |  |
| Inclinação                                | -3 / +15                                                                                                    |  |  |

| Alimentação                                            |                                                               |                                                               |                                                               |  |  |
|--------------------------------------------------------|---------------------------------------------------------------|---------------------------------------------------------------|---------------------------------------------------------------|--|--|
| No modo                                                | 29,2 (típico) / 39,3 (máxima)                                 |                                                               |                                                               |  |  |
| Consumo de energia<br>(Método de teste EnergyStar 6.0) | Entrada de tensão<br>AC a 100VAC +/-<br>5VAC, 50Hz +/-<br>3Hz | Entrada de tensão<br>AC a 115VAC +/-<br>5VAC, 60Hz +/-<br>3Hz | Entrada de tensão<br>AC a 230VAC +/-<br>5VAC, 50Hz +/-<br>3Hz |  |  |
| Funcionamento normal (típico)                          | 20,45 W                                                       | 20,36 W                                                       | 20,34 W                                                       |  |  |
| Suspensão (Espera)                                     | 0,3 W                                                         | 0,3 W                                                         | 0,3 W                                                         |  |  |
| Desligado                                              | 0,3 W                                                         | 0,3 W                                                         | 0,3 W                                                         |  |  |

4. Especificações técnicas

|                              | Entrada de tensão                                          | Entrada de tensão | Entrada de tensão |  |
|------------------------------|------------------------------------------------------------|-------------------|-------------------|--|
| Dissipação do calor*         | AC a 100VAC +/-                                            | AC a 115VAC +/-   | AC a 230VAC +/-   |  |
| Dissipação de caloi          | 5VAC, 50Hz +/-                                             | 5VAC, 60Hz +/-    | 5VAC, 50Hz +/-    |  |
|                              | 3Hz 3Hz                                                    |                   | 3Hz               |  |
| Funcionamento normal         | 69,79 BTU/h 69,48 BTU/h                                    |                   | 69,42 BTU/h       |  |
| Suspensão (Espera)           | 1,023 BTU/h 1,023 BTU/h 1,023 BTU/h                        |                   |                   |  |
| Desligado                    | 1,023 BTU/h 1,023 BTU/h 1,023 BTU/h                        |                   |                   |  |
| LED indicador de alimentação | No modo: Branco, suspender/desligar: branco (intermitente) |                   |                   |  |
| Fonte de alimentação         | Incorporada, 100-240VAC, 50/60Hz                           |                   |                   |  |

| Dimensões                |                    |
|--------------------------|--------------------|
| Produto com base (LxAxP) | 550 x 421 x 194 mm |
| Produto sem base (LxAxP) | 550 x 339 x 34 mm  |
| Peso                     |                    |
| Produto com base         | 4,15 kg            |
| Produto com embalagem    | 6,49 kg            |

| Condições de funcionamento                    |              |
|-----------------------------------------------|--------------|
| Intervalo de temperatura (fun-<br>cionamento) | 0°C a 40°C   |
| Intervalo de temperatura<br>(inactivo)        | -20°C a 60°C |
| Humidade relativa                             | 20% a 80%    |
| MTBF                                          | 30.000 horas |

| Condições ambientais     |                                                                                                    |
|--------------------------|----------------------------------------------------------------------------------------------------|
| ROHS                     | SIM                                                                                                    |
| EPEAT                    | Prata ( <u>www.epeat.net</u> )                                                                                   |
| Embalagem                | 100% reciclável                                                                                                  |
| Substâncias específicas  | caixa 100% isenta de PVC BFR                                                                                     |
| EnergyStar               | Sim                                                                                                    |
| Compatibilidade e normas |                                                                                                    |
| Certificações            | Marcação CE, FCC Class B, SEMKO, UL/cUL, BSMI, GOST,<br>Certificação ISO 9241-307,VCCI, C-tick, KCC, Ukraine EMC |
| Caixa                    |                                                                                                    |
| Cor                      | Preto                                                                                                    |
| Acabamento               | Brilhante                                                                                                    |

#### Nota

- 1. O prémio de Ouro ou Prata EPEAT é válido apenas onde a Philips regista o produto.Visite <u>www.epeat.net</u> para conhecer o estado do registo no seu país.
- 2. Estes dados estão sujeitos a alteração sem aviso prévio. Aceda a <u>www.philips.com/support</u> para transferir a versão mais recente do folheto.
- 3. O tempo de resposta inteligente é o valor ideal dos testes GtG ou GtG (BW).

## 4.1 Resolução e modos predefinidos

#### Resolução máxima

1920 × 1080 a 60 Hz (entrada analógica) 1920 × 1080 a 60 Hz (entrada digital)

#### 2 Resolução recomendada

1920 × 1080 a 60 Hz (entrada digital)

| Freq. H. (kHz) | Resolução   | Freq.V. (Hz) |
|----------------|-------------|--------------|
| 31,47          | 720 × 400   | 70,09        |
| 31,47          | 640 x 480   | 59,94        |
| 35,00          | 640 x 480   | 66,67        |
| 37,86          | 640 x 480   | 72,81        |
| 37,50          | 640 x 480   | 75,00        |
| 37,88          | 800 × 600   | 60,32        |
| 46,88          | 800 × 600   | 75,00        |
| 48,36          | 1024 x 768  | 60,00        |
| 60,02          | 1024 x 768  | 75,03        |
| 44,77          | 1280 x 1024 | 59,86        |
| 63,89          | 1280 x 1024 | 60,02        |
| 79,98          | 1280 x 1024 | 75,03        |
| 55,94          | 1440 x 900  | 59,89        |
| 70,64          | 1440 x 900  | 74,98        |
| 65,29          | 1680 x 1050 | 59,95        |
| 67,50          | 1920 x 1080 | 60,00        |

## B Nota

Tenha em atenção que o monitor funciona melhor com a sua resolução nativa de 1920 × 1080 a 60 Hz. Para uma melhor qualidade de visualização, utilize esta resolução.

## 5. Gestão de energia

Se tiver software ou uma placa de vídeo compatível com a norma VESA DPM instalados no seu PC, o monitor pode reduzir automaticamente o consumo de energia quando não estiver a ser utilizado. Se uma entrada do teclado, rato ou outro dispositivo de entrada é detetada, o monitor é "reativado" automaticamente. A tabela a seguir apresenta o consumo de energia e a sinalização desta função automática de poupança de energia:

| Definição da gestão de energia |           |                             |                                                                     |                     |                          |  |
|--------------------------------|-----------|-----------------------------|---------------------------------------------------------------------|---------------------|--------------------------|--|
| Modo VESA                      | Vídeo     | Sincronização<br>horizontal | incronização Sincronização Energia<br>horizontal vertical utilizada |                     |                          |  |
| Atividade                      | LIGADO    | Sim                         | Sim                                                                 | 29,2 W<br>(típico)  | Branco                   |  |
| Suspensão<br>(Espera)          | DESLIGADO | Não                         | Não                                                                 | < 0,3 W<br>(típico) | Branco<br>(intermitente) |  |
| Desligar                       | DESLIGADO | -                           | -                                                                   | < 0,3 W<br>(típico) | DESLIGADO                |  |

A configuração seguinte é utilizada para medir o consumo de energia deste monitor.

- Resolução nativa: 1920 x 1080
- Contraste: 50%
- Brilho: 250 nits
- Temperatura da cor: 6500 k com padrão branco completo

### Nota

Estes dados estão sujeitos a alteração sem aviso prévio.

# 6. Informações sobre regulamentações

#### Lead-free Product

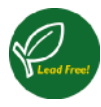

Lead free display promotes environmentally sound recovery and disposal of waste from electrical and electronic equipment. Toxic

substances like Lead has been eliminated and compliance with European community's stringent RoHs directive mandating restrictions on hazardous substances in electrical and electronic equipment have been adhered to in order to make Philips monitors safe to use throughout its life cycle.

## EPEAT

(www.epeat.net)

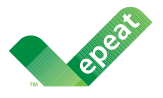

The EPEAT (Electronic Product Environmental Assessment Tool) program evaluates computer

desktops, laptops, and monitors based on 51 environmental criteria developed through an extensive stakeholder consensus process supported by US EPA.

EPEAT system helps purchasers in the public and private sectors evaluate, compare and select desktop computers, notebooks and monitors based on their environmental attributes. EPEAT also provides a clear and consistent set of performance criteria for the design of products, and provides an opportunity for manufacturers to secure market recognition for efforts to reduce the environmental impact of its products.

## Benefits of EPEAT

Reduce use of primary materials Reduce use of toxic materials

Avoid the disposal of hazardous waste EPEAT'S requirement that all registered products meet ENERGY STAR's energy efficiency specifications, means that these products will consume less energy throughout their life.

## CE Declaration of Conformity

This product is in conformity with the following standards

- EN60950-1:2006+A11:2009+A1:20 10+A12:2011 (Safety requirement of Information Technology Equipment).
- EN55022:2010 (Radio Disturbance requirement of Information Technology Equipment).
- EN55024:2010 (Immunity requirement of Information Technology Equipment).
- EN61000-3-2:2006 +A1:2009+A2:2009 (Limits for Harmonic Current Emission).
- EN61000-3-3:2008 (Limitation of Voltage Fluctuation and Flicker) following provisions of directives applicable.
- EN 50581:2012 (Technical documentation for the assessment of electrical and electronic products with respect to the restriction of hazardous substances)
- 2006/95/EC (Low Voltage Directive).
- 2004/108/EC (EMC Directive).
- 2009/125/EC (ErP Directive, EC No. 1275/2008 Implementing Directive for Standby and Off mode power consumption) and is produced by a manufacturing organization on ISO9000 level.
- 2011/65/EU (RoHS Directive) and is produced by a manufacturing organization on ISO9000 level.

The product also comply with the following standards

- ISO9241-307:2008 (Ergonomic requirement, Analysis and compliance test methods for electronic visual displays).
- GS EK1-2000:2011 (GS mark requirement).
- prEN50279:1998 (Low Frequency Electric and Magnetic fields for Visual Display).
- MPR-II (MPR:1990:8/1990:10 Low Frequency Electric and Magnetic fields).

### Europe – EU Declaration of Conformity

This device complies with the essential requirements of the R&TTE Directive 1999/5/ EC. The following test methods have been applied in order to prove presumption of conformity with the essential requirements of the R&TTE Directive 1999/5/EC:

- EN60950-1
  Safety of Information Technology
  Equipment
- EN 62311 Assessment of electronic and electrical equipment related to human exposure restrictions for electromagnetic fields (0 Hz-300 GHz)
- EN 300 328 (For 802.11b/g/n) Electromagnetic compatibility and Radio spectrum Matters (ERM); Wideband Transmission systems; Data transmission equipment operating in the 2,4 GHz ISM band and using spread spectrum modulation techniques; Harmonized EN covering essential requirements under article 3.2 of the R&TTE Directive
- EN 301 893 (For 802.11a) Broadband Radio Access Networks (BRAN); 5 GHz high performance RLAN; Harmonized EN covering essential requirements of article 3.2 of the R&TTE Directive
- EN 301 489-17 Electromagnetic compatibility and Radio spectrum Matters (ERM); ElectroMagnetic Compatibility (EMC) standard for radio equipment and services; Part 17: Specific conditions for 2,4 GHz wideband transmission systems and 5 GHz high performance RLAN equipment
  - EN 301 489-1 Electromagnetic compatibility and Radio Spectrum Matters (ERM); ElectroMagnetic Compatibility (EMC) standard for radio equipment and services; Part 1: Common technical requirements

## Energy Star Declaration

(www.energystar.gov)

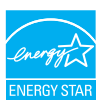

As an ENERGY STAR<sup>®</sup> Partner, we have determined that this product meets the ENERGY STAR<sup>®</sup> guidelines for energy efficiency.

### Note

We recommend you switch off the monitor when it is not in use for a long time.

### Federal Communications Commission (FCC) Notice (U.S. Only)

This equipment has been tested and found to comply with the limits for a Class B digital device, pursuant to Part 15 of the FCC Rules. These limits are designed to provide reasonable protection against harmful interference in a residential installation. This equipment generates, uses and can radiate radio frequency energy and, if not installed and used in accordance with the instructions, may cause harmful interference to radio communications.

However, there is no guarantee that interference will not occur in a particular installation. If this equipment does cause harmful interference to radio or television reception, which can be determined by turning the equipment off and on, the user is encouraged to try to correct the interference by one or more of the following measures:

- Reorient or relocate the receiving antenna.
- Increase the separation between the equipment and receiver.
- Connect the equipment into an outlet on a circuit different from that to which the receiver is connected.
- Consult the dealer or an experienced radio/TV technician for help.
- Any changes or modifications not expressly approved by the party responsible for compliance could void the user's authority to operate this equipment.

#### 6. Informações sobre regulamentações

This transmitter must not be co-located or operating in conjunction with any other antenna or transmitter.

Operations in the 5GHz products are restricted to indoor usage only.

Use only RF shielded cable that was supplied with the monitor when connecting this monitor to a computer device.

To prevent damage which may result in fire or shock hazard, do not expose this appliance to rain or excessive moisture.

#### Radiation Exposure Statement:

This equipment complies with FCC radiation exposure limits set forth for an uncontrolled environment. This equipment should be installed and operated with minimum distance 20cm between the radiator & your body.

| 6 | The country code selection is for non-US    |
|---|---------------------------------------------|
|   | model only and is not available to all US   |
|   | model. Per FCC regulation, all WiFi product |
|   | marketed in US must fixed to US operation   |
|   | channels only.                              |

THIS CLASS B DIGITAL APPARATUS MEETS ALL REQUIREMENTS OF THE CANADIAN INTERFERENCE-CAUSING EQUIPMENT REGULATIONS.

#### FCC Declaration of Conformity

Declaration of Conformity for Products Marked with FCC Logo,

#### United States Only

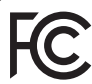

This device complies with Part 15 of the FCC Rules. Operation is subject to the following two conditions: (1) this device may not cause harmful interference, and (2) this device must accept any interference received, including interference that may cause undesired operation.

#### Industry Canada statement:

This device complies with RSS-210 of the Industry Canada Rules. Operation is subject to the following two conditions: (1) This device may not cause harmful interference, and (2) this device must accept any interference received, including interference that may cause undesired operation.

Ce dispositif est conforme à la norme CNR-210 d'Industrie Canada applicable aux appareils radio exempts de licence. Son fonctionnement est sujet aux deux conditions suivantes: (1) le dispositif ne doit pas produire de brouillage préjudiciable, et (2) ce dispositif doit accepter tout brouillage reçu, y compris un brouillage susceptible de provoquer un fonctionnement indésirable.

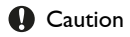

(i) the device for operation in the band 5150-5250 MHz is only for indoor use to reduce the potential for harmful interference to co-channel mobile satellite systems;

(ii) high-power radars are allocated as primary users (i.e. priority users) of the bands 5250-5350 MHz and 5650-5850 MHz and that these radars could cause interference and/or damage to LE-LAN devices.

#### Avertissement:

(i) les dispositifs fonctionnant dans la bande 5 150-5 250 MHz sont réservés uniquement pour une utilisation à l'intérieur afin de réduire les risques de brouillage préjudiciable aux systèmes de satellites mobiles utilisant les mêmes canaux;

(ii) De plus, les utilisateurs devraient aussi être avisés que les utilisateurs de radars de haute puissance sont désignés utilisateurs principaux (c.-à-d., qu'ils ont la priorité) pour les bandes 5 250-5 350 MHz et 5 650-5 850 MHz et que ces radars pourraient causer du brouillage et/ou des dommages aux dispositifs LAN-EL.

#### Radiation Exposure Statement:

This equipment complies with IC radiation exposure limits set forth for an uncontrolled environment. This equipment should be installed and operated with minimum distance 20cm between the radiator & your body.

#### Déclaration d'exposition aux radiations:

Cet équipement est conforme aux limites d'exposition aux rayonnements IC établies pour un environnement non contrôlé. Cet équipement doit être installé et utilisé avec un minimum de 20 cm de distance entre la source de rayonnement et votre corps.

## Commission Federale de la Communication (FCC Declaration)

Cet équipement a été testé et déclaré conforme auxlimites des appareils numériques de class B,aux termes de l'article 15 Des règles de la FCC. Ces limites sont conçues de façon à fourir une protection raisonnable contre les interférences nuisibles dans le cadre d'une installation résidentielle.

CET appareil produit, utilise et peut émettre des hyperfréquences qui, si l'appareil n'est pas installé et utilisé selon les consignes données, peuvent causer des interférences nuisibles aux communications radio. Cependant, rien ne peut garantir l'absence d'interférences dans le cadre d'une installation particulière. Si cet appareil est la cause d'interférences nuisibles pour la réception des signaux de radio ou de télévision, ce qui peut être décelé en fermant l'équipement, puis en le remettant en fonction, l'utilisateur pourrait essayer de corriger la situation en prenant les mesures suivantes:

- Réorienter ou déplacer l'antenne de réception.
- Augmenter la distance entre l'équipement et le récepteur.

- Brancher l'équipement sur un autre circuit que celui utilisé par le récepteur.
- Demander l'aide du marchand ou d'un technicien chevronné en radio/télévision.
  - Toutes modifications n'ayant pas reçu l'approbation des services compétents en matière de conformité est susceptible d'interdire à l'utilisateur l'usage du présent équipement.

N'utiliser que des câbles RF armés pour les connections avec des ordinateurs ou périphériques.

CET APPAREIL NUMERIQUE DE LA CLASSE B RESPECTE TOUTES LES EXIGENCES DU REGLEMENT SUR LE MATERIEL BROUILLEUR DU CANADA.

## Подтверждение соответствия Минкомсвязи России

Декларация соответствия № Д-РД-2621 от 08.11.2013 года, действительна до 01.11.2019 года, зарегистрирована в Федеральном агентстве связи 01.11.2013 года

### EN 55022 Compliance (Czech Republic Only)

This device belongs to catagory B devices as described in EN 55022, unless it is specifically stated that it is a Class A device on the specification label. The following applies to devices in Class A of EN 5502 (radius of protection up to 30 meters). The user of the device is obliged to take all stops necessary to remove sources of interference to telecommunication or other devices.

Pokud není na typovém štitku počitače uvedeno, že spadá do do třidy A podle EN 55022, spadá automaticky do třidy B podle EN 55022. Pro zařízení zařazená do třidy A (chranné pásmo 30m) podle EN 55022 platí ňasledující. Dojde-II k rušení telekomunikačních nebo lipíchi zařízemí je uživatel povinnen prověst laková opatřgní, aby rušení odstranil.

#### Polish Center for Testing and Certification Notice

The equipment should draw power from a socket with an attached protection circuit (a three-prong socket). All equipment that works together (computer, monitor, printer, and so on) should have the same power supply source.

The phasing conductor of the room's electrical installation should have a reserve short-circuit protection device in the form of a fuse with a nominal value no larger than 16 amperes (A).

To completely switch off the equipment, the power supply cable must be removed from the power supply socket, which should be located near the equipment and easily accessible.

A protection mark "B" confirms that the equipment is in compliance with the protection usage requirements of standards PN-93/T-42107 and PN-89/E-06251.

#### Wymagania Polskiego Centrum Badań i Certyfikacji

Urządzenie powinno być zasilane z pniazda z przyłączonym obwodem ochronnym (gniazdo z kokkem). Wopółpracujące ze sobą urządzenia (komputer, monitor, drukarka) powinny być zasilane z tego samego źródła. wa ochro

Instalacja elektryczna pomieszczenia powinna zawierać w przewodzie fazowym re przed zwarciami, w postaci bezpiecznika o wartości znamionowej nie większej niż onowej nie większej niż 16A (amperów) W celu całkowitego wyłączenia urządzenia z sieci zasilania, należy wyjąć wtyczkę kabla zasilającego z gniazdka, które powinno znajdować się w pobliżu urządzenia i być łatwo d Znak bezpieczeństwa "B" potwierdza zgodność urządzenia z wymaganiami bezpieczeństwa użytkowania zawartymi w PN-93/T-42107 i PN-89/E-06251.

#### Pozostałe instrukcje bezpieczeństwa

- Nie należy używać wtyczek adapterowych lub usuwać kolka obwodu ochronnego z wtyczki. Jeżeli konieczne jest użycie przedłużacza to należy użyć przedłużacza 3-żylowego z prawidlowo połączonym przewodem ochronnym.
- . System komputerowy należy zabezpieczyć przed nagłymi, chwilowymi wzrostami lub spad-kami napięcia, używając eliminatora przepięć, urządzenia dopasowującego lub bezzaktóceniwego źródła zasilania.
- Należy upewnić się, aby nic nie leżało na kabłach systemu komputerowego, oraz aby kable nie były umieszczone w miejscu, gdzie można byłoby na nie nadeptywać lub potykać się o nie.
- Nie należy rozlewać napojów ani innych płynów na system komputerowy.
- Nie należy wyschać żadajych przedmiosło do otwośny wstemu komputerzyczy, gdyż może to sporubawać poźra tak porzanie prędem, poprzer zwanie i okrawia i pród i oprze za nie należy biodze ob pozianie prędem, poprzer zwanie i dokieni i jiridel cięda pozia, nie należy biodze dowostw w employnych. Należy unakż kładzem i kradel cięda pozia, które na unieszczania komputera w cisarym miejscu bez możliwości cyrkulacji powi-erza wokół miejo.

#### North Europe (Nordic Countries) Information

Placering/Ventilation

#### VARNING:

FÖRSÄKRA DIG OM ATT HUVUDBRYTARE och uttag är lätåtkomliga. När DU STÄLLER DIN UTRUSTNING PÅPLATS.

#### Placering/Ventilation

#### ADVARSEL:

SØRG VED PLACERINGEN FOR. AT NE-TLEDNINGENS STIK OG STIKKONTAKT ER NEMT TILGÆNGELIGE.

#### Paikka/Ilmankierto

#### VAROITUS:

SIJOITA LAITE SITEN, ETTÄ VERKKOJOHTO VOIDAAN TARVITTAESSA HELPOSTI IR-ROTTAA PISTORASIASTA.

#### Plassering/Ventilasjon

#### ADVARSEL:

NÅR DETTE UTSTYRET PLASSERES. MÅ DU PASSE PÅ AT KONTAKTENE FOR STØMTIL-FØRSEL ER LETTE Å NÅ.

#### BSMI Notice (Taiwan Only)

符合乙類資訊產品之標準

#### TAIWAN

低功率電波輻射性電機管理辦法:

- 第十二條 經型式認證合格之低功率射頻電機,非 經許可,公司、商號或使用者均不得**擅** 自變更頻率、加大功率或變更原設計之 特性及功能。
- 第十四條 功率射頻電機之使用不得影響飛航安全 及干擾合法通信;經發現有干擾現象 時,應立即停用,並改善至無干擾時方 得繼續使用。 前項合法通信,指依電信法規定作業之 無線電通信。 功率射頻電機須忍受合法通信或工業、 科學及醫療用電波輻射性電機設備之 干擾。
- 在5.25-5.35秭赫頻帶內操作之無線資訊 傳輸設備,限於室內使用。

#### Korea

해당 무선설비는 운용 중 전파혼신 가능성 이 있음

해당 무선설비는 전파혼신 가능성이 있으 므로 인명안전과 관련된 서비스는 할 수 없음

#### Japan

この機器の使用周波数帯では、電子レンジ 等の産業・科学・医療用機器のほか工場の 製造ライン等で使用されている移動体識別 用の構内無線局(免許を要する無線局)及 び特定小電力無線局(免許を要しない無線 局)並びにアマチュア無線局(免許を要す る無線局)が運用されています。

1 この機器を使用する前に、近くで移動体 識別用の構内無線局及び特定小電力無線局 並びにアマチュア無線局が運用されていな いことを確認して下さい。

2 万一、この機器から移動体識別用の構内 無線局に対して有害な電波干渉の事例が発 生した場合には、速やかに使用周波数を変 更するか又は電波の発射を停止した上、下 記連絡先にご連絡頂き、混信回避のための 処置等(例えば、パーティションの設置な ど)についてご相談して下さい。

3 その他、この機器から移動体識別用の 特定小電力無線局あるいはアマチュア無線 局に対して有害な電波干渉の事例が発生し た場合など何かお困りのことが起きたとき は、次の連絡先へお問い合わせ下さい。

#### Ergonomie Hinweis (nur Deutschland)

Der von uns gelieferte Farbmonitor entspricht den in der "Verordnung über den Schutz vor Schäden durch Röntgenstrahlen" festgelegten Vorschriften.

Auf der Rückwand des Gerätes befindet sich ein Aufkleber, der auf die Unbedenklichkeit der Inbetriebnahme hinweist, da die Vorschriften über die Bauart von Störstrahlern nach Anlage III ¤ 5 Abs. 4 der Röntgenverordnung erfüllt sind.

Damit Ihr Monitor immer den in der Zulassung geforderten Werten entspricht, ist darauf zu achten, daß

- 1. Reparaturen nur durch Fachpersonal durchgeführt werden.
- 2. nur original-Ersatzteile verwendet werden.
- 3. bei Ersatz der Bildröhre nur eine bauartgleiche eingebaut wird.

Aus ergonomischen Gründen wird empfohlen, die Grundfarben Blau und Rot nicht auf dunklem Untergrund zu verwenden (schlechte Lesbarkeit und erhöhte Augenbelastung bei zu geringem Zeichenkontrast wären die Folge). Der arbeitsplatzbezogene Schalldruckpegel nach DIN 45 635 beträgt 70dB (A) oder weniger.

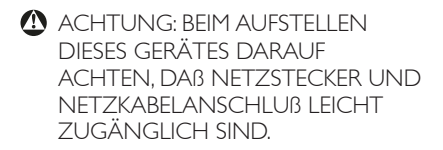

#### Ukraine RoHS

Обладнання відповідає вимогам Технічного регламенту щодо обмеження використання деяких небезпечних речовин в електричному та електронному обладнанні, затвердженого постановою Кабінету Міністрів України від 3 грудня 2008 № 1057

#### China RoHS

The People's Republic of China released a regulation called "Management Methods for Controlling Pollution by Electronic Information Products" or commonly referred to as China RoHS. All products produced and sold for China market have to meet China RoHS request.

中国电子信息产品污染控制标识要求(中国 RoHS 法规标示要求)产品中有毒有害物 质或元素的名称及含量

|            | 有毒有害物质或元素 |           |           |               |               |                 |
|------------|-----------|-----------|-----------|---------------|---------------|-----------------|
| 部件名称       | 铅<br>(Pb) | 汞<br>(Hg) | 領<br>(Cd) | 六价铬<br>(Cr6+) | 多溴联苯<br>(PBB) | 多溴二苯醚<br>(PBDE) |
| 外壳         | 0         | 0         | 0         | 0             | 0             | 0               |
| 液晶显示屏 / 灯管 | ×         | 0         | 0         | 0             | 0             | 0               |
| 电路板组件*     | ×         | 0         | 0         | 0             | 0             | 0               |
| 电源适配线      | ×         | 0         | 0         | 0             | 0             | 0               |
| 电源线 / 连接线  | ×         | 0         | 0         | 0             | 0             | 0               |

\*: 电路板组件包括印刷电路板及其构成的零部件,如电阻、电容、集成电路、 连接器等。

- O:表示该有毒有害物质在该部件所有均质材料中的含量均在《电子信息产品 中有毒有害物质的限量要求标准》规定的限量要求以下。
- X: 表示该有毒有害物质至少在该部件的某一均质材料中的含量超出《电子信息产品中有毒有害物质的限量要求标准》规定的限量要求;但是上表中打 "X"的部件,符合欧盟RoHS 法规要求(属于豁免的部分)。

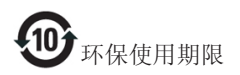

此标识指期限(十年),电子信息产品中含 有的有毒有害物质或元素在正常使用的条 件下不会发生外泄或突变,电子信息产品 用户使用该电子信息产品不会对环境造成 严重污染或对其人身、财产造成严重损害 的期限。

#### 中国能源效率标识

根据中国大陆《能源效率标识管理办法》本显示器符合以下要求:

| 能源效率(cd/W) | > 1.05        |
|------------|---------------|
| 能效等级       | 1级            |
| 能效标准       | GB 21520-2008 |

详细有关信息请查阅中国能效标识网:<u>http://www.energylabel.gov.cn/</u>

《废弃电器电子产品回收处理管理条例》 提示性说明

为了更好地关爱及保护地球,当用户不再 需要此产品或产品寿命终止时,请遵守国 家废弃电器电子产品回收处理相关法律法 规,将其交给当地具有国家认可的回收处 理资质的厂商进行回收处理。

## 7. Atendimento ao Cliente e Garantia

### 7.1 Normas da Philips quanto ao defeito de píxeis nos monitores de ecrã plano

A Philips se esforça para oferecer produtos da mais alta qualidade. Utilizamos alguns dos mais avançados processos de fabrico disponíveis no mercado e uma rigorosa prática de controlo de gualidade. No entanto, por vezes os defeitos de píxeis ou subpíxeis decorrentes em painéis TFT utilizados em monitores de ecrã plano são inevitáveis. Nenhum fabricante pode garantir que todos os painéis sejam imunes a defeitos de píxeis, mas a Philips garante que todo monitor que apresentar vários defeitos inaceitáveis será reparado ou substituído, de acordo com a garantia. Este informativo explica os diferentes tipos de defeitos de píxeis, além de definir os níveis aceitáveis de defeito para cada tipo. Para que o seu monitor reparado ou substituído de acordo com a garantia, o número de defeitos de píxeis num monitor TFT deverá ultrapassar estes níveis aceitáveis. Por exemplo, no máximo 0,0004% de subpíxeis num monitor podem ter defeito. Além disso, pelo fato de alguns tipos ou combinações de defeitos de píxeis serem mais perceptíveis do que outros, a Philips determina padrões ainda mais elevados de qualidade para estes casos. Esta política aplica-se a todo o mundo.

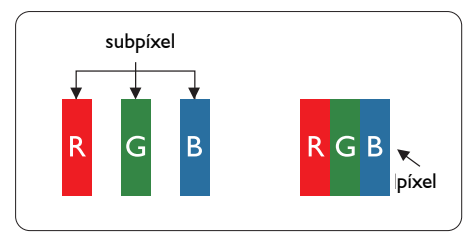

### Píxeis e Subpíxeis

Um pixel, ou um elemento de figura, é composto de três subpíxeís nas cores primárias de vermelho, verde e azul. Muitos píxeis juntos formam uma figura. Quando todos os subpíxeis de um pixel estão brilhantes, os três subpíxeis coloridos aparecem juntos como um único pixel branco. Quando todos estiverem escuros, os três subpíxeis coloridos aparecem juntos como um único pixel preto. Outras combinações de subpíxeis brilhantes e escuros aparecem como píxeis únicos de outras cores.

### Tipos de defeitos de píxeis

Os defeitos de píxeis e subpíxeis aparecem no ecrã de diferentes formas. Há duas categorias de defeitos de píxeis e diversos tipos de defeitos de subpíxeis em cada categoria.

#### Anomalias de Pontos Brilhantes

As anomalias de pontos brilhantes aparecem como píxeis ou subpíxels que estão sempre acesos ou "ligados". Isto é, um ponto brilhante é um subpíxel que sobressai no ecrã quando o monitor apresenta um padrão escuro. Há três tipos diferentes de anomalias de pontos brilhantes.

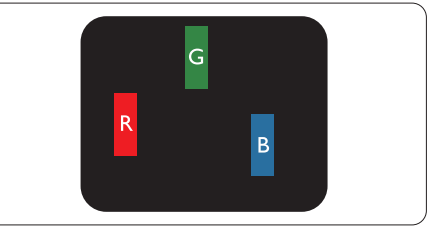

Um subpíxel brilhante vermelho, verde ou azul.

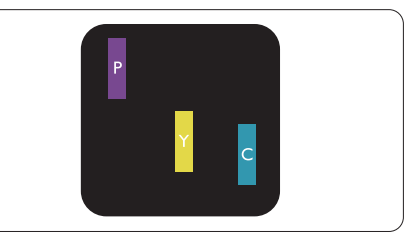

Dois subpíxeis adjacentes brilhantes:

- Vermelho + azul = roxo
- Vermelho + verde = amarelo
- Verde + azul = ciânico (azul claro)

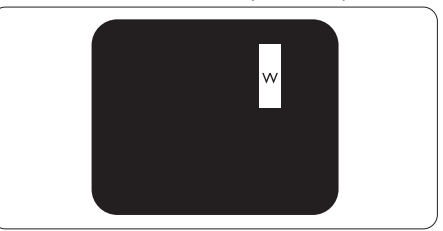

#### 7. Apoio ao Cliente e Garantia

Três subpíxeis adjacentes brilhantes (um pixel branco).

#### Nota

Um ponto brilhante vermelho ou azul deve ser 50% mais brilhante do que os pontos vizinhos enquanto um ponto brilhante verde é 30% mais brilhante do que os pontos vizinhos.

#### Anomalias de Pontos Pretos

As anomalias de pontos pretos aparecem como píxeis ou subpíxeis que estão sempre escuros ou "desligados". Isto é, um ponto preto é um subpíxel que sobressai no ecrã quando o monitor apresenta um padrão claro. Estes são os tipos de anomalias de pontos pretos.

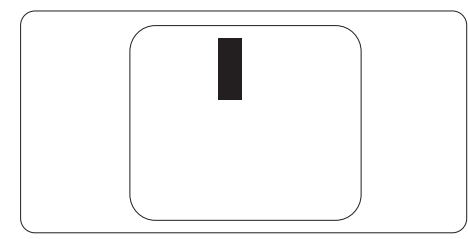

#### Proximidade dos defeitos de píxeis

Pelo fato de os defeitos de píxeis e subpíxeis do mesmo tipo e que estejam próximos um do outro serem mais perceptíveis, a Philips também especifica tolerâncias para a proximidade de defeitos de píxeis.

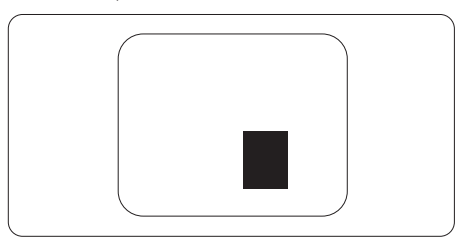

#### Tolerâncias de defeitos de píxeis

Para que seja reparado ou substituído devido a defeitos de píxeis durante o período de garantia, o monitor TFT de um ecrã plano Philips deverá apresentar defeitos de píxeis ou subpíxeis que excedam as tolerâncias listadas abaixo.

| ANOMALIAS DE PONTOS BRILHANTES                                  | NÍVEL ACEITÁVEL |
|-----------------------------------------------------------------|-----------------|
| 1 subpíxel a brilhar                                            | 3               |
| 2 subpíxeis adjacentes a brilhar                                | 1               |
| 3 subpíxeis adjacentes a brilhar (um pixel branco)              | 0               |
| Distancia entre dois pontos de luminosidade com defeitos*       | >15mm           |
| Defeitos nos pontos de luminosidade de todos os tipos           | 3               |
| ANOMALIAS DE PONTOS PRETOS                                      | NÍVEL ACEITÁVEL |
| 1 subpíxel escuro                                               | 5 ou menos      |
| 2 subpíxeis adjacentes escuros                                  | 2 ou menos      |
| 3 subpíxeis adjacentes escuros                                  | 0               |
| Distância entre dois pontos pretos com defeito*                 | >15mm           |
| Número total de pontos pretos com defeito de todos os tipos     | 5 ou menos      |
| NÚMERO TOTAL DE DEFEITOS NOS PONTOS                             | NÍVEL ACEITÁVEL |
| Número total de pontos brilhantes ou pretos com defeitos de to- | 5 ou menos      |
| dos os tipos                                                    |                 |

#### Nota

- 1. Defeitos em 1 ou 2 subpíxeis adjacentes = 1 ponto com defeito
- 2. Este monitor está em conformidade com a norma ISO9241-307 (ISO9241-307: Requisitos ergonómicos, métodos de teste de análise e conformidade para dispositivos electrónicos de visualização)

## 7.2 Atendimento ao Cliente e Garantia

Para obter informações acerca da garantia e suporte adicional válido para a sua região, visite o Web site <u>www.philips.com/support</u>. Pode também contactar o número do Centro de Informações ao Consumidor Philips da sua região indicado abaixo.

### Informações de contacto para a EUROPA OCIDENTAL:

| País           | ASC         | Número de apoio ao<br>cliente: | Preço             | Horário de funciona-<br>mento |
|----------------|-------------|--------------------------------|-------------------|-------------------------------|
| Austria        | RTS         | +43 0810 000206                | € 0,07            | Mon to Fri : 9am - 6pm        |
| Belgium        | Ecare       | +32 078 250851                 | € 0,06            | Mon to Fri : 9am - 6pm        |
| Cyprus         | Alman       | +800 92 256                    | Free of charge    | Mon to Fri : 9am - 6pm        |
| Denmark        | Infocare    | +45 3525 8761                  | Local call tariff | Mon to Fri : 9am - 6pm        |
| Finland        | Infocare    | +358 09 2290 1908              | Local call tariff | Mon to Fri : 9am - 6pm        |
| France         | Mainteq     | +33 082161 1658                | € 0,09            | Mon to Fri : 9am - 6pm        |
| Germany        | RTS         | +49 01803 386 853              | € 0,09            | Mon to Fri : 9am - 6pm        |
| Greece         | Alman       | +30 00800 3122 1223            | Free of charge    | Mon to Fri : 9am - 6pm        |
| Ireland        | Celestica   | +353 01 601 1161               | Local call tariff | Mon to Fri : 8am - 5pm        |
| Italy          | Anovo Italy | +39 840 320 041                | € 0,08            | Mon to Fri : 9am - 6pm        |
| Luxembourg     | Ecare       | +352 26 84 30 00               | Local call tariff | Mon to Fri : 9am - 6pm        |
| Netherlands    | Ecare       | +31 0900 0400 063              | € 0,10            | Mon to Fri : 9am - 6pm        |
| Norway         | Infocare    | +47 2270 8250                  | Local call tariff | Mon to Fri : 9am - 6pm        |
| Poland         | MSI         | +48 0223491505                 | Local call tariff | Mon to Fri : 9am - 6pm        |
| Portugal       | Mainteq     | +800 780 902                   | Free of charge    | Mon to Fri : 8am - 5pm        |
| Spain          | Mainteq     | +34 902 888 785                | € 0,10            | Mon to Fri : 9am - 6pm        |
| Sweden         | Infocare    | +46 08 632 0016                | Local call tariff | Mon to Fri : 9am - 6pm        |
| Switzerland    | ANOVO CH    | +41 02 2310 2116               | Local call tariff | Mon to Fri : 9am - 6pm        |
| United Kingdom | Celestica   | +44 0207 949 0069              | Local call tariff | Mon to Fri : 8am - 5pm        |

#### Informações de contacto para a EUROPA CENTRAL E ORIENTAL:

| País       | Centro de<br>atendimento | ASC            | Número de apoio ao cliente:          |
|------------|--------------------------|----------------|--------------------------------------|
| Belarus    | NA                       | IBA            | +375 17 217 3386<br>+375 17 217 3389 |
| Bulgaria   | NA                       | LAN Service    | +359 2 960 2360                      |
| Croatia    | NA                       | MR Service Ltd | +385 (01) 640 1111                   |
| Czech Rep. | NA                       | Asupport       | +420 272 188 300                     |

#### 7. Apoio ao Cliente e Garantia

| País                    | Centro de<br>atendimento | ASC                    | Número de apoio ao cliente:                       |
|-------------------------|--------------------------|------------------------|---------------------------------------------------|
| Estonia                 | NA                       | FUJITSU                | +372 6519900 (General)<br>+372 6519972 (workshop) |
| Georgia                 | NA                       | Esabi                  | +995 322 91 34 71                                 |
| Hungary                 | NA                       | Profi Service          | +36 1 814 8080 (General)<br>+36 1814 8565         |
| Kazakhstan              | NA                       | Classic Service I.I.c. | +7 727 3097515                                    |
| Latvia                  | NA                       | ServiceNet LV          | +371 67460399<br>+371 27260399                    |
| Lithuania               | NA                       | UAB Servicenet         | +370 37 400160 (general)<br>+370 7400088          |
| Macedonia               | NA                       | AMC                    | +389 2 3125097                                    |
| Moldova                 | NA                       | Comel                  | +37322224035                                      |
| Romania                 | NA                       | Skin                   | +40 21 2101969                                    |
| Russia                  | NA                       | CPS                    | +7 (495) 645 6746                                 |
| Serbia & Montenegro     | NA                       | Kim Tec d.o.o.         | +381 11 20 70 684                                 |
| Slovakia                | NA                       | Datalan Service        | +421 2 49207155                                   |
| Slovenia                | NA                       | PC H.and               | +386 1 530 08 24                                  |
| the republic of Belarus | NA                       | ServiceBy              | +375 17 284 0203                                  |
| Turkey                  | NA                       | Tecpro                 | +90 212 444 4 832                                 |
| I Ikraino               | NA                       | Topaz                  | +38044 525 64 95                                  |
| UKI dil le              | NA                       | Comel                  | +380 5627444225                                   |

## Informações de contacto para a AMÉRICA LATINA:

| País      | Centro de atendimento | Número de apoio ao cliente: |
|-----------|-----------------------|-----------------------------|
| Brazil    | Vomeent               | 0800-7254101                |
| Argentina | Vermont               | 0800 3330 856               |

### Informações de contacto para a China:

| País  | Centro de atendimento | Número de apoio ao cliente: |
|-------|-----------------------|-----------------------------|
| China | PCCW Limited          | 4008 800 008                |

## Informações de contacto para a AMÉRICA DO NORTE:

| País   | Centro de atendimento | Número de apoio ao cliente: |
|--------|-----------------------|-----------------------------|
| U.S.A. | EPI - e-center        | (877) 835-1838              |
| Canada | EPI - e-center        | (800) 479-6696              |

#### Informações de contacto para a região APMOA:

| País                                                         | ASC                                                                           | Número de apoio ao cliente:                                                                        | Horário de funciona-<br>mento                                              |
|--------------------------------------------------------------|-------------------------------------------------------------------------------|----------------------------------------------------------------------------------------------------|----------------------------------------------------------------------------|
| Australia                                                    | AGOS NETWORK<br>PTY LTD                                                       | 1300 360 386                                                                                       | Mon.~Fri. 9:00am-5:30pm                                                    |
| New Zealand                                                  | Visual Group Ltd.                                                             | 0800 657447                                                                                        | Mon.~Fri. 8:30am-5:30pm                                                    |
| Hong Kong /<br>Macau                                         | Company: Smart Pixels<br>Technology Ltd.                                      | Hong Kong:<br>Tel: +852 2619 9639<br>Macau:<br>Tel: (853)-0800-987                                 | Mon.~Fri. 9:00am-6:00pm<br>Sat. 9:00am-1:00pm                              |
| India                                                        | REDINGTON INDIA<br>LTD                                                        | Tel: 1 800 425 6396<br>SMS: PHILIPS to 56677                                                       | Mon.~Fri. 9:00am-5:30pm                                                    |
| Indonesia                                                    | PT. CORMIC SERVI-<br>SINDO PERKASA                                            | +62-21-4080-9086 (Customer Hotli-<br>ne)<br>+62-8888-01-9086 (Customer Hotli-<br>ne)               | Mon.~Thu. 08:30-12:00;<br>13:00-17:30<br>Fri. 08:30-11:30; 13:00-<br>17:30 |
| South Korea                                                  | Alphascan Displays, Inc                                                       | 1661-5003                                                                                          | Mon.~Fri. 9:00am-5:30pm<br>Sat. 9:00am-1:00pm                              |
| Malaysia                                                     | R-Logic Sdn Bhd                                                               | +603 5102 3336                                                                                     | Mon.~Fri. 8:15am-5:00pm<br>Sat. 8:30am-12:30am                             |
| Pakistan                                                     | TVONICS Pakistan                                                              | +92-213-6030100                                                                                    | Sun.~Thu. 10:00am-<br>-6:00pm                                              |
| Singapore                                                    | Philips Electronics<br>Singapore Pte Ltd<br>(Philips Consumer Care<br>Center) | (65) 6882 3966                                                                                     | Mon.~Fri. 9:00am-6:00pm<br>Sat. 9:00am-1:00pm                              |
| Taiwan                                                       | FETEC.CO                                                                      | 0800-231-099                                                                                       | Mon.~Fri. 09:00 - 18:00                                                    |
| Thailand                                                     | Axis Computer System<br>Co., Ltd.                                             | (662) 934-5498                                                                                     | Mon.~Fri.<br>08:30am~05:30pm                                               |
| South Africa                                                 | Computer Repair Tech-<br>nologies                                             | 011 262 3586                                                                                       | Mon.~ Fri.<br>08:00am~05:00pm                                              |
| Israel                                                       | Eastronics LTD                                                                | 1-800-567000                                                                                       | Sun.~Thu. 08:00-18:00                                                      |
| Vietnam                                                      | FPT Service Informatic<br>Company Ltd Ho Chi<br>Minh City Branch              | +84 8 38248007 Ho Chi Minh City<br>+84 5113.562666 Danang City<br>+84 5113.562666 Can tho Province | Mon.~Fri. 8:00-12:00,<br>13:30-17:30<br>Sat. 8:00-12:00                    |
| Philippines                                                  | EA Global Supply Chain<br>Solutions ,Inc.                                     | (02) 655-7777; 6359456                                                                             | Mon.~Fri. 8:30am~5:30pm                                                    |
| Armenia<br>Azerbaijan<br>Georgia<br>Kyrgyzstan<br>Tajikistan | Firebird service centre                                                       | +97 14 8837911                                                                                     | Sun.~Thu. 09:00 - 18:00                                                    |

| País         | ASC                                   | Número de apoio ao cliente: | Horário de funciona-<br>mento |
|--------------|---------------------------------------|-----------------------------|-------------------------------|
| Uzbekistan   | Soniko Plus Private<br>Enterprise Ltd | +99871 2784650              | Mon.~Fri. 09:00 - 18:00       |
| Turkmenistan | Technostar Service<br>Centre          | +(99312) 460733, 460957     | Mon.~Fri. 09:00 - 18:00       |
| Japan        | フィリップスモニタ<br>ー・サポ<br>ートセンター           | 0120-060-530                | Mon.~Fri. 10:00 - 17:00       |

## 8.1 Resolução de problemas

Esta página aborda os problemas que podem ser corrigidos pelo utilizador. Se o problema persistir mesmo depois de ter experimentado estas soluções, contacte o serviço de apoio ao cliente da Philips.

### 1 Problemas comuns

## Sem imagem (O LED de alimentação não está aceso)

- Certifique-se de que o cabo de alimentação está ligado à tomada elétrica e à parte de trás do monitor.
- Primeiro, certifique-se de que o botão de alimentação existente na parte da frente do monitor está na posição DESLIGAR e depois coloque-o na posição LIGAR.

## Sem imagem (O LED de alimentação está branco)

- Certifique-se de que o computador está ligado.
- Certifique-se de que o cabo de sinal está devidamente ligado ao computador:
- Certifique-se de que o cabo do monitor não tem pinos dobrados. Se existirem pinos dobrados, repare ou substitua o cabo.
- A função de poupança de energia pode estar ativada

#### O ecrã diz

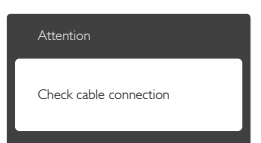

 Certifique-se de que o cabo do monitor está corretamente ligado ao computador. (Consulte também o guia de consulta rápida).

- Verifique se o cabo do monitor tem pinos dobrados.
- Certifique-se de que o computador está ligado.

## O botão AUTO não funciona

 A função Auto aplica-se apenas no modo VGA-Analog (VGA-Analógico). Se o resultado não for satisfatório, pode fazer ajustes manuais através do menu OSD.

### Nota

#### A função Auto não se aplica no modo DVI-Digital porque não é necessária.

#### Sinais visíveis de fumo ou faíscas

- Não execute quaisquer passos para resolução do problema
- Para sua segurança, desligue imediatamente o monitor da fonte de alimentação
- Contacte imediatamente o representante do serviço de apoio a clientes da Philips.

### 2 Problemas com as imagens

#### A imagem não está devidamente centrada

- Ajuste a posição da imagem utilizando a função "Auto" no item Controlos Principais do menu OSD.
- Ajuste a posição da imagem utilizando a opção Phase (Fase) / Clock (Relógio) do item Setup (Configurar) em Controlos principais. Válido apenas no modo VGA.

#### A imagem mostrada no ecrã vibra

• Verifique se o cabo de sinal está bem ligado à placa gráfica ou ao PC.

#### Aparecimento de cintilação vertical

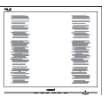

- Ajuste a imagem utilizando a função "Auto" no item Controlos Principais do menu OSD.
- Elimine as barras verticais utilizando a opção Phase (Fase) / Clock (Relógio) do item Setup (Configurar) em Controlos principais.Válido apenas no modo VGA.

#### Aparecimento de cintilação horizontal

| ·                                                                                                    |  |
|----------------------------------------------------------------------------------------------------|--|
|                                                                                                    |  |
|                                                                                                    |  |
|                                                                                                    |  |
|                                                                                                    |  |
| and the second second se |  |
| the second second second second second second second second second second second second second second second se                                                                                                    |  |
| the second second second second second second second second second second second second second second second se                                                                                                    |  |
| and the second second se |  |
|                                                                                                    |  |
| the second second second second second second second second second second second second second second second se                                                                                                    |  |
|                                                                                                    |  |
| the second second second second second second second second second second second second second second second se                                                                                                    |  |
|                                                                                                    |  |
|                                                                                                    |  |

- Ajuste a imagem utilizando a função "Auto" no item Controlos Principais do menu OSD.
- Elimine as barras verticais utilizando a opção Phase (Fase) / Clock (Relógio) do item Setup (Configurar) em Controlos principais. Válido apenas no modo VGA.

## A imagem parece desfocada, pouco nítida ou escura

• Ajuste o contraste e o brilho no ecrã.

#### Uma "imagem residual", "imagem queimada" ou "imagem fantasma" permanece no ecrã depois de a alimentação ter sido desligada.

- Apresentação ininterrupta de imagens imóveis ou estáticas durante um longo período pode causar o efeito de a "imagem queimada" no seu ecrã, também conhecido como "imagem residual" ou "imagem fantasma". O fenómeno de "Imagem queimada", "imagem residual" ou "imagem fantasma" é amplamente conhecido na tecnologia de fabrico de monitores LCD. Na maioria dos casos, a "imagem queimada", "imagem residual" ou "imagem fantasma" desaparece gradualmente após um determinado período de tempo, depois de a alimentação ter sido desligada.
- Ative sempre um programa de proteção de ecrã móvel quando deixar o seu monitor inativo.
- Active uma aplicação que faça a actualização periódica do ecrã caso o monitor LCD mostre imagens estáticas.
- A não ativação de uma proteção de ecrã ou de uma aplicação de atualização periódica do ecrã, poderá resultar em casos graves de aparecimento de "imagens queimadas", "imagens residuais" ou "imagens fantasma", que não desaparecem e o problema não poderá ser reparado.

Os danos acima mencionados não estão cobertos pela garantia.

## A imagem apresenta-se distorcida. O texto está desfocado.

 Defina a resolução do PC para o mesmo valor recomendado para a resolução nativa do monitor.

## Pontos verdes, vermelhos, azuis, escuros e brancos aparecem no ecrã

 O aparecimento destes pontos é algo de normal na tecnologia de cristais líquidos usada hoje em dia. Consulte a política de píxeis para obter mais informações.

## O LED de "alimentação" emite uma luz muito forte que incomoda.

 Pode ajustar a intensidade do LED de "alimentação" usando a opção Power LED Setup (Configurar LED de alimentação) no item Controlos principais do menu OSD.

Para obter mais assistência, consulte a lista de centros de informação ao consumidor e contacte o serviço de apoio ao cliente da Philips.

## 8.2 Perguntas frequentes sobre SmartControl Premium

- P1. Troquei o monitor de um PC e agora não posso utilizar o SmartControl Premium, o que devo fazer?
- **Resp.:** Reinicie o PC e verifique se o SmartControl Premium funciona. Caso contrário, terá de remover e reinstalar o SmartControl Premium para ter a certeza de que o controlador correto está instalado.

### P2. O SmartControl Premium funcionava bem, mas deixou de funcionar, o que devo fazer?

Resp.: Caso tenha executado as ações seguintes, pode ser necessário reinstalar o controlador do monitor.

- Substituiu a placa de vídeo por outra
- Atualizou o controlador de vídeo
- Executou atividades no sistema operativo relacionadas com a instalação de um service pack ou um pacote de correção
- Executou o Windows Update e atualizou o controlador do monitor e/ou da placa gráfica
- O Windows foi iniciado com o monitor desligado no botão de alimentação ou na tomada elétrica.
- Para descobrir o que se passou, clique com o botão direito do rato sobre O My Computer (meu computador) e clique em Properties (Propriedades) -> Hardware -> Device Manager (Gestor de dispositivos).
- Se em "Monitor" vir a opção "Plug and Play Monitor" (Monitor Plug and Play) terá de reinstalar. Remova o SmartControl Premium e reinstale-o.
- P3. Após a instalação do SmartControl Premium, ao clicar no separador SmartControl Premium, nada acontece ou é exibida uma mensagem de erro, o que aconteceu?
- **Resp.:** Isto pode dever-se ao facto da sua placa gráfica não ser compatível com o SmartControl Premium. Se a sua placa gráfica for de uma das marcas acima mencionadas, experimente transferir o controlador da placa gráfica mais recente a partir do site da Web da respetiva empresa. Instale o controlador. Remova o SmartControl Premium e reinstale-o.

Se continuar a não funcionar, é porque a placa gráfica não é suportada.Visite o Web site da Philips e verifique se existe algum controlador atualizado para o SmartControl Premium.

- P4. Quando clico na opção Product Information (Informação do produto) apenas é apresentada parte da informação, o que aconteceu?
- **Resp.:** O controlador da sua placa gráfica pode não ser o mais recente e poderá não suportar totalmente a interface DDC/CI.Transfira o controlador mais recente para a placa gráfica a partir do Web site da respetiva empresa. Instale o controlador. Remova o SmartControl Premium e reinstale-o.

| Attention                  |
|----------------------------|
| Theft Deterence is Enabled |

- P5. Esqueci-me do código PIN para a função Theft Deterrence (Anti-roubo). O que posso fazer?
- **Resp.:** O centro de Assistência Philips poderá solicitar a sua identificação e autorização, para estabelecer a propriedade do monitor.

## 8.3 Perguntas frequentes gerais

- P1: Ao instalar o monitor o que devo fazer se o ecrã mostrar a mensagem "Cannot display this video mode" (Não é possível mostrar este modo de vídeo)?
- **Resp.:** Resolução recomendada para este monitor: 1920 × 1080 a 60 Hz.
- Desligue todos os cabos e depois ligue o PC ao monitor que usou anteriormente.
- No menu Start (Iniciar) do Windows selecione Settings (Definições) / Control Panel (Painel de controlo). Na janela Painel de controlo selecione o ícone Display (Visualização). Na opção Display (Visualização) do Painel de controlo selecione o separador "Settings"

(Definições). Neste separador existe uma caixa com o nome "Desktop Area" (Área do ambiente de trabalho), mova a barra deslizante para 1920 × 1080 píxeis.

- Abra a opção "Advanced Properties" (Propriedades avançadas) e defina a opção Refresh Rate (Taxa de atualização) para 60 Hz, depois clique em OK.
- Reinicie o computador e repita os passos 2 e 3 para verificar se o PC está definido para 1920 × 1080 a 60 Hz.
- Encerre o computador, desligue o monitor antigo e volte a ligar o monitor LCD da Philips.
- Ligue o monitor e depois o PC.

#### P2: Qual é a taxa de actualização recomendada para o monitor LCD?

- **Resp.:** A taxa de actualização recomendada para monitores LCD é de 60 Hz. Em caso de qualquer problema no ecrã, pode definir esta taxa para 75 Hz para verificar se o problema desaparece.
- P3: O que são os ficheiros .inf e .icm existentes no CD-ROM? Como posso instalar os controladores (.inf e .icm)?
- **Resp.:** Esses são os ficheiros dos controlador do monitor. Siga as instruções que encontra no manual do utilizador para instalar os controladores. O computador pode pedir os controladores do monitor (ficheiros .inf e .icm) ou o disco do controlador ao instalar o monitor pela primeira vez. Siga as instruções para usar o CD-ROM incluído na embalagem. Os controladores do monitor (ficheiros .inf e .icm) serão instalados automaticamente.

#### P4: Como posso ajustar a resolução?

**Resp.:** O controlador da placa de vídeo/gráfica e o monitor determinam em conjunto as resoluções disponíveis. A resolução pretendida pode ser selecionada no Windows<sup>®</sup> Control Panel (Painel de controlo do Windows<sup>®</sup>) na opção "Display properties" (Propriedades de visualização).

## P5: E se me perder ao fazer ajustes no monitor?

**Resp.:** Prima o botão **OK** e depois escolha "Reset" (Repor) para repor as predefinições de fábrica.

## P6: O ecrã LCD é resistente a riscos?

**Resp.:** De uma forma geral, recomendamos que o ecrã não seja sujeito a choques excessivos e que esteja protegido contra objectos afiados ou pontiagudos. Ao manusear o monitor, certifique-se de que não exerce qualquer pressão ou força sobre a superfície do ecrã. Isso poderá invalidar a garantia.

#### P7: Como devo limpar a superfície do ecrã LCD?

**Resp.:** Para uma limpeza normal, use um pano macio e limpo. Para uma limpeza mais aprofunda, use álcool isopropílico. Não use outros solventes tais como, álcool etílico, etanol, acetona, hexano, etc.

## P8: Posso alterar a definição de cor do monitor?

- **Resp.:** Sim, pode alterar a definição de cor utilizando o menu OSD tal como se descreve a seguir,
- Prima o botão OK para exibir o menu OSD (menu apresentado no ecrã)
- Prima a "Down Arrow" (Seta para Baixo) para selecionar o item "Color" (Cor) e depois prima OK para aceder às respetivas opções. Estão disponíveis as três opções seguintes.
  - Color Temperature (Temperatura da cor): As seis opções disponíveis são: 5000 K, 6500 K, 7500 K, 8200 K, 9300K e 11500 K. Se escolher a opção 5.000K as cores mostradas são mais "quentes", com uma tonalidade avermelhada,

enquanto que uma temperatura de 11.500K produz cores mais "frias com uma tonalidade azulada".

- sRGB: Esta é uma definição padrão que garante o correto intercâmbio de cores entre dispositivos diferentes (por exemplo, câmaras digitais, monitores, impressoras, scanners, etc.).
- User Define (Definição pelo utilizador): O utilizador pode escolher a predefinição da cor através do ajuste das cores vermelha, verde e azul.

## Nota

Medição da cor da luz emitida por um objeto durante o seu aquecimento. Esta medição é expressa através de uma escala absoluta, (graus Kelvin). As temperaturas em graus Kelvin mais baixas como a 2004 K apresentam uma tonalidade avermelhada; as temperaturas mais altas como a 9300 K apresentam uma tonalidade azulada. Uma temperatura neutra resulta na cor branca, sendo o valor de 6504 K.

#### P9: Posso ligar o monitor LCD a qualquer PC, estação de trabalho ou Mac?

- **Resp.:** Sim. Todos os monitores LCD da Philips são totalmente compatíveis com PC, Mac e estações de trabalho padrão. Pode ter de usar um adaptador para ligar o monitor ao sistema Mac. Contacte o seu representante da Philips para mais informações.
- P10: Os monitores LCD da Philips são Plugand-Play?
- Resp.: Sim, os monitores são compatíveis com a norma Plug-and-Play nos sistemas operativos Windows 8/7/Vista/XP/NT, Mac OSX, Linux.

- P11: O que são as imagens aderentes, imagens queimadas, imagens residuais ou imagens fantasma que aparecem nos monitores LCD?
- **Resp.:** A apresentação ininterrupta de imagens imóveis ou estáticas durante um longo período pode originar "imagens queimadas", também conhecidas como "imagens residuais" ou "imagens fantasma'' no seu ecrã. O fenómeno de "Imagem queimada", "imagem residual" ou "imagem fantasma" é amplamente conhecido na tecnologia de fabrico de monitores LCD. Na maioria dos casos, a "imagem queimada", "imagem residual" ou "imagem fantasma" desaparece gradualmente após um determinado período de tempo, depois de a alimentação ter sido desligada. Ative sempre um programa de proteção de ecrã móvel quando deixar o seu monitor inativo. Active uma aplicação que faça a actualização periódica do ecrã caso o monitor LCD mostre imagens estáticas.

## Aviso

A não ativação de uma proteção de ecrã ou de uma aplicação de atualização periódica do ecrã, poderá resultar em casos graves de aparecimento de "imagens queimadas", "imagens residuais" ou "imagens fantasma", que não desaparecem e o problema não poderá ser reparado. Os danos acima mencionados não estão cobertos pela garantia.

- P12: Porque é que o meu monitor não mostra texto de forma nítida e os caracteres aparecem com problemas?
- **Resp.:** O monitor LCD funciona melhor com a sua resolução nativa de 1920 × 1080 a 60 Hz. Para uma melhor visualização use esta resolução.

## 8.4 Perguntas frequentes sobre Miracast

#### P1: O meu dispositivo não suporta Miracast, posso partilhar o conteúdo neste monitor Philips?

- **Resp.:** Este monitor Philips recebe o sinal através da tecnologia certificada Wi-Fi Miracast. Para desfrutar da função Miracast, o seu dispositivo deve estar certificado para Miracast.
- P2: Os meus dispositivos têm o sistema operativo Android 4.2.2, porque razão não consigo transmitir os conteúdos para o monitor Philips?
- Resp.: Este monitor Philips tem CERTIFICAÇÃO Wi-Fi Miracast™. O dispositivo de origem deve ter o sistema operativo Android 4.2.2 ou mais recente para suportar a função Miracast, no entanto, se o seu dispositivo de origem não ligar ou não funcionar corretamente, consulte as perguntas frequentes do dispositivo ou contacte diretamente o seu revendedor.Tenha em atenção que isto não é uma falha deste monitor Philips.

### P3: Preciso de qualquer cabo para ativar a função Miracast neste monitor Philips?

**Resp.:** Não, não são necessários cabos para ativar a função Miracast e transmitir os conteúdos do seu dispositivo para este monitor Philips.

#### P4: Preciso de ligar à rede Wi-Fi para ativar a função Miracast?

**Resp.:** Não, pode desfrutar da função Miracast neste monitor Philips sem uma ligação Wi-Fi.

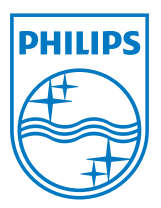

© 2013 Koninklijke Philips N.V. Todos direitos reservados.

A Philips e o Emblema em forma de Escudo da Philips são marcas comerciais registadas da Koninklijke Philips N.V. e são utilizadas sob licença da Koninklijke Philips N.V.

As especificações estão sujeitas a alterações sem aviso prévio.

Versão: M4239CQ2T